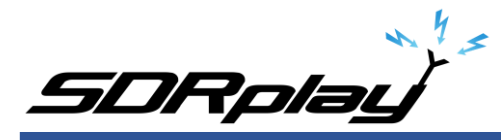

## SDRuno ADSB - Virtual Radar Server - Internal Webserver

| OPT SCAN SCHEDULER Final SR: 800000<br>0 SP1 SP2 RX Gain: 77.0dB<br>ADD VRX<br>NOTCHES MW/FM DAB<br>FF GAIN<br>IFAGC: DISABLED<br>Sdr: 51%<br>Sys: 86% SAVE WS Default Workspace | SETL         RDSW         DXW         SDPLIND RX COL           DEEMPHI         I.M.z         I.M.Z         I.M.Z           HODE         A.M.         FM         C.W.           VEO - QM         FM MODE         C.W.         VEO - QM           VFO - QM         FM MODE         C.W.         VEO - QM           VFO - QM         FM MODE         C.W.         VEO - QM           VFO - QM         FM MODE         C.W.         VEO - QM           VFO - QM         FM MODE         C.W.         VEO - QM           VFO - QM         FM MODE         C.W.         C.W.           VFO - QM         FM MODE         C.W.         C.W.           VFO - QM         FM MODE         C.W.         C.W.           VUITE         -Bd dBm         SQLC         SQLIC | NTROL         SYNE           OSS         L24.8 dBm           FLITE         NS           GOSD         ISS           USS         LSS           USS         NS           GOSD         NBW           13X         20K           NR         NSS           ACC         OFF           PAST         NCW | MCTR TCTR<br>RMS<br>1900/1<br>NOTCH<br>NCH1<br>NCH2<br>80<br>NCH3<br>130<br>NCH4<br>130<br>NCHL<br>131<br>131<br>131<br>131<br>131<br>131<br>131<br>13 | Bands<br>Bands<br>630<br>2 20<br>Clear E                                                                                                    | 17 UNIX<br>17 UNIX                                                                                    | SDRuno Pi                                                                                                    | ALUGINS<br>ALUGIORECOT<br>DXClus<br>MPXOUT<br>CloudMark<br>ContourShu<br>F<br>Lloo                                                                                                    | DSB<br>der<br>der<br>http:<br>ms<br>ters<br>ters<br>ttte<br>rers<br>ttte<br>put<br>ums<br>prucins |
|----------------------------------------------------------------------------------------------------|----------------------------------------------------------------------------------------------------|----------------------------------------------------------------------------------------------------|----------------------------------------------------------------------------------------------------|----------------------------------------------------------------------------------------------------|----------------------------------------------------------------------------------------------------|----------------------------------------------------------------------------------------------------|----------------------------------------------------------------------------------------------------|---------------------------------------------------------------------------------------------------|
| SETT. PWR & SNR TO CSV<br>-20<br>                                                                                                    | SDRuno MAIN SP                                                                                                    |                                                                                                    | STEP L                                                                                                    | оск 🔒 - (                                                                                                    |                                                                                                    |                                                                                                    |                                                                                                    |                                                                                                   |
| -30                                                                                                    |                                                                                                    |                                                                                                    | .0901<br>Loit                                                                                                    | 508uno                                                                                                    |                                                                                                    |                                                                                                    |                                                                                                    |                                                                                                   |
| -120<br>-130<br>-140                                                                                                    |                                                                                                    | Hex Mode Sqwk                                                                                                    | Flight A                                                                                                    | lt Spd                                                                                                    | Hdg Lat                                                                                               | Long RSS                                                                                                    | I Msgs                                                                                                    | Ti                                                                                                |
|                                                                                                    |                                                                                                    |                                                                                                    |                                                                                                    |                                                                                                    |                                                                                                    |                                                                                                    |                                                                                                    |                                                                                                   |
|                                                                                                    | .089500 1090000 1090500 109:                                                                                                    | A467DE S 0026<br>A4B1FC S<br>A1D096 S 5756                                                                                                    | EJA383 1                                                                                                    | 1750 354<br>3400 349                                                                                                    | 295<br>348 26.683                                                                                     | -50.<br>-50.                                                                                                    | 0 325<br>0 8<br>0 480                                                                                                    | 1<br>55                                                                                           |
|                                                                                                    | 089500 1090000 1090500 109                                                                                                    | A467DE 5 0026<br>A4B1FC S<br>A1D096 5 5756<br>A34592 5 6211<br>A28A34 5 1200                                                                                                    | EJA383 1<br>JBU2568 3<br>N31LR 14                                                                                                    | 1750 354<br>3400 349<br>4975 381                                                                                                    | 295<br>348 26.683<br>166 26.599<br>181 26.676                                                         | -50.<br>-50.<br>-80.435 -50.<br>-80.071 -50.                                                                                 | 0 325<br>0 8<br>0 480<br>0 909                                                                                                    | 1<br>55<br>0<br>0                                                                                 |
|                                                                                                    | 089500 1090000 1090500 109                                                                                                    | A467DE         S         0026           A4B1FC         S         S           A1D096         S         5756           A34582         S         6211           A28A34         S         1200           A84A17         S         3534           A82DF6         S         6742                     | EJA383 1<br>JBU2568 3<br>N31LR 14<br>N263AT 3<br>NKS1699 2<br>EJA383 3                                                                                 | 1750 354<br>3400 349<br>4975 381<br>3400 120<br>3025 357<br>1325 134                                                                                                    | 295<br>348 26.683<br>166 26.599<br>181 26.676<br>345 26.824<br>094 26. <u>687</u>                     | -50.<br>-50.<br>-80.435 -50.<br>-80.071 -50.<br>-80.309 -50.<br>-80.500 -50.<br>-80.192 -50.                                 | 0 325<br>0 8<br>0 480<br>0 909<br>0 838<br>0 874<br>0 1398                                                                                                    | 1<br>55<br>0<br>0<br>0<br>4<br>0                                                                  |
| ' 1086500' 1087000' 1087500' 1088000' 1088500' 1089000'<br>1089000' 1089000' 1089000' 1089000' 1089000' 1089000' 1089000'                                                        | 089500 1090000 1090500 109                                                                                                    | A467DE S         0026           A4B1FC S            A1D096 S         5756           A34582 S         6211           A28344 S         1200           A84A17 S         3534           A82DF6 S         6742           A149CR S         2444                                                      | EJA383 1:<br>JBU2568 :<br>N31LR 1/<br>N263AT :<br>NK51699 2:<br>EJA383 :<br>VTE209 1/<br>N358P :                                                       | 1750         354           3400         349           4975         381           3400         120           3025         357           1325         134           8725         380           2175         174 | 295<br>348 26.683<br>166 26.599<br>181 26.676<br>345 26.824<br>094 26.687<br>345 27.030<br>149 26.794 | -50.<br>-50.<br>-80.435 -50.<br>-80.071 -50.<br>-80.309 -50.<br>-80.500 -50.<br>-80.192 -50.<br>-80.567 -50.<br>-80.214 -50. | 0         325           0         8           0         480           0         909           0         838           0         874           0         1398           0         967           0         470 | 1<br>55<br>0<br>0<br>4<br>4<br>50<br>50<br>0                                                      |
| ` 1086500` 1087000` 1087500` 1088000` 1088500` 1089000`<br>Mugin loaded<br>SP WF SP+WF COMBO                                                                                     | 089500 1090000 1090500 109<br>200M > YFO < REW >                                                                                                    | A467DE S         0026           A4B1FC S         0026           A1D096 S         5756           A34582 S         6211           A283A4 S         1200           A84A17 S         3534           A82DF6 S         6742           A184F S         A403CA S                                       | EJA383 1:<br>JBU2568 3<br>N31LR 1<br>N263AT 3<br>NKS1699 2:<br>EJA383 3<br>VTE209 14<br>N358P 3                                                        | 1750 354<br>3400 349<br>4975 381<br>3400 120<br>3025 357<br>1325 134<br>8725 380<br>2175 174                                                                                                    | 295<br>348 26.683<br>166 26.599<br>181 26.676<br>345 26.824<br>094 26.687<br>345 27.030<br>149 26.794 | -50.<br>-50.<br>-50.<br>-80.435 -50.<br>-80.309 -50.<br>-80.309 -50.<br>-80.192 -50.<br>-80.567 -50.<br>-80.214 -50.         | 325           480           909           838           874           1398           967           470                                                                                                    | 1<br>55<br>0<br>0<br>4<br>4<br>50<br>0<br>9                                                       |

This application note will describe how to setup and/or edit the web server for use with the SDRuno ADSB Plugin. When the web server is running you can access it with your browser to view air traffic information overlaid on a map.

You have a choice of two web servers:

- 1. The ADSB plugin Internal web server, or,
- 2. Virtual Radar Server, which is a 3rd party application you can download and install

You can use either web server or both, just follow the appropriate directions as shown on the Contents page.

When using the SDRuno Internal Webserver Plugin, this application note assumes you have the ADSB plugin installed, configured and running with a ADSB map that can be viewed locally from within your web browser using the localhost IP and assigned port.

Additional SDRuno ADSB plugin configuration information is available. Please view the accompanying SDRuno ADSB plugin PDF by clicking the HELP button within the SDRuno ADSB plugin window.

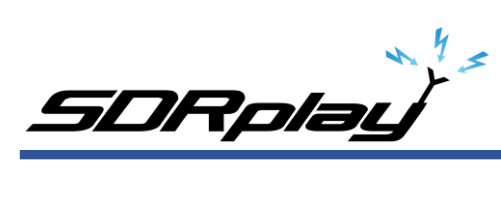

#### Contents

| Chapter 1 – Using SDRuno ADSB Plugin With Virtual Radar Server          |
|-------------------------------------------------------------------------|
| Virtual Radar Server Setup4                                             |
| Virtual Radar Server: Configuration Settings9                           |
| Virtual Radar Server: Website Options                                   |
| Virtual Radar Server: Saving the Virtual Radar Server Website Options11 |
| Virtual Radar Server: Map Overlay Section14                             |
|                                                                         |
| Chapter 2 – Using SDRuno ADSB Plugin With Internal Webserver            |
| SDRuno ADSB Plugin - Webserver: Editing Notes                           |
| SDRuno ADSB Plugin - Webserver: Setting the default map                 |
| SDRuno ADSB Plugin - Webserver: Add Terrain Limit Rings                 |
| SDRuno ADSB Plugin - Webserver: Range Rings & A Center Location         |
| SDRuno ADSB Plugin - Webserver: Range Ring Color                        |
| SDRuno ADSB Plugin - Webserver: Add dashed range rings                  |
| SDRuno ADSB Plugin - Webserver: Dash range ring thickness               |
| SDRuno ADSB Plugin - Webserver: Add Microsoft Bing map                  |
| SDRuno ADSB Plugin - Webserver: Display weather radar overlay40         |
| SDRuno ADSB Plugin - Webserver: Increase clock size                     |
| Disclaimers                                                             |

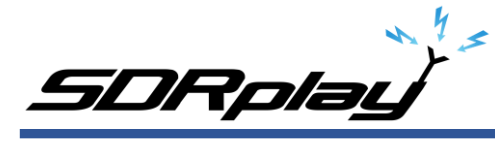

# Chapter 1 – Using SDRuno ADSB Plugin With Virtual Radar Server

| e<br>been enabled      |                                                           |                           |                                                                                                    |                                                                                                    | Take Offline                          |
|------------------------|-----------------------------------------------------------|---------------------------|----------------------------------------------------------------------------------------------------|----------------------------------------------------------------------------------------------------|---------------------------------------|
| een enabled            |                                                           |                           |                                                                                                    |                                                                                                    |                                       |
|                        |                                                           |                           |                                                                                                    | Pu                                                                                                    | ut onto Internet                      |
| User                   | Last Request                                              | Bytes Sent                | Last URL                                                                                                    |                                                                                                    |                                       |
|                        |                                                           |                           |                                                                                                    |                                                                                                    |                                       |
|                        |                                                           |                           |                                                                                                    |                                                                                                    |                                       |
|                        |                                                           |                           |                                                                                                    |                                                                                                    |                                       |
| IRadar/desktop.        | html                                                      |                           |                                                                                                    |                                                                                                    |                                       |
| Connectio<br>Connecter | n Status<br>d                                             | Total Messages<br>571,015 | Bad Messa                                                                                                    | ages Aircr<br>449                                                                                                    | aft Tracked<br>22                     |
|                        |                                                           |                           |                                                                                                    |                                                                                                    |                                       |
| itus                   |                                                           |                           |                                                                                                    |                                                                                                    |                                       |
| None                   |                                                           |                           |                                                                                                    |                                                                                                    |                                       |
| IP                     | Address                                                   | Port                      | Bytes Buffered                                                                                                    | Bytes Sent                                                                                                    | Bytes Discarded                       |
|                        |                                                           |                           |                                                                                                    |                                                                                                    |                                       |
|                        | User Value Radar/desktop/ Connectio Connected tus None IP | User Last Request         | User Last Request Bytes Sent<br>Bytes Sent<br>User Desktop Version Confine<br>Radar/desktop.html Connection Status Connected 571.015 tus None IP Address Port | User Last Request Bytes Sent Last URL  User Desktop Version Offline mode  Radar/desktop html  Connection Status Total Messages Bad Messa Connected 571,015  tus None  IP Address Port Bytes Buffered | User Last Request Bytes Sent Last URL |

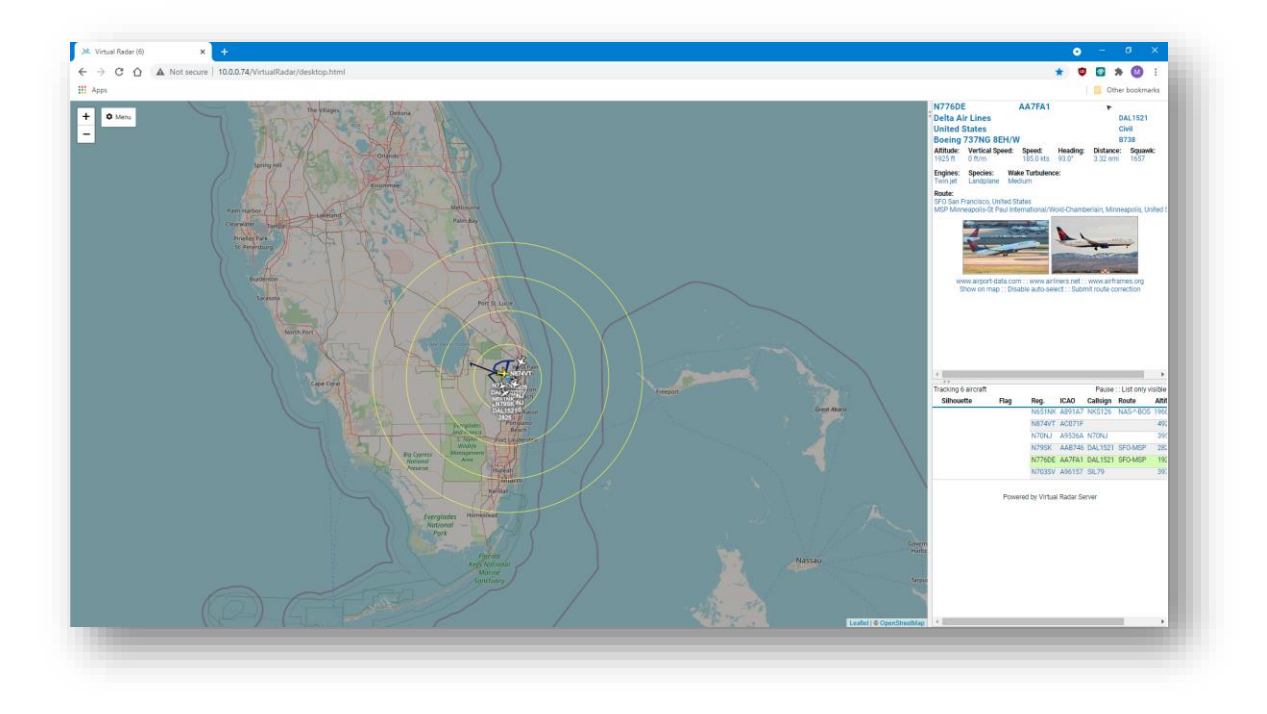

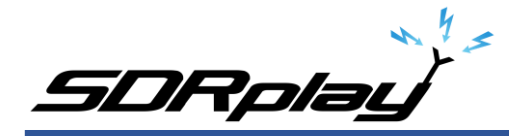

## Virtual Radar Server Setup

The SDRuno ADSB Plugin works with Virtual Radar Server software. Virtual Radar Server will collect the data from the SDRuno plugin and produce a clickable map that shows all the aircraft found by the SDRuno plugin in real time.

You can download Virtual Radar Server from here <a href="http://www.virtualradarserver.co.uk/Download.aspx">http://www.virtualradarserver.co.uk/Download.aspx</a>

After downloading the software, run it to start the installation.

| 🎈 Use | er Accour     | nt Control                                           | X                                                                                              |
|-------|---------------|------------------------------------------------------|------------------------------------------------------------------------------------------------|
| ?     | Do you<br>PC? | u want to allow                                      | this app to make changes to your                                                               |
|       | *             | Program name:<br>Verified publisher:<br>File origin: | Virtual Radar Setup<br>Open Source Developer, Andrew<br>Whewell<br>Hard drive on this computer |
| 😔 sł  | now detai     | ls                                                   | Yes No                                                                                         |
|       |               |                                                      | Change when these notifications appear                                                         |

Click Next to continue past the welcome screen.

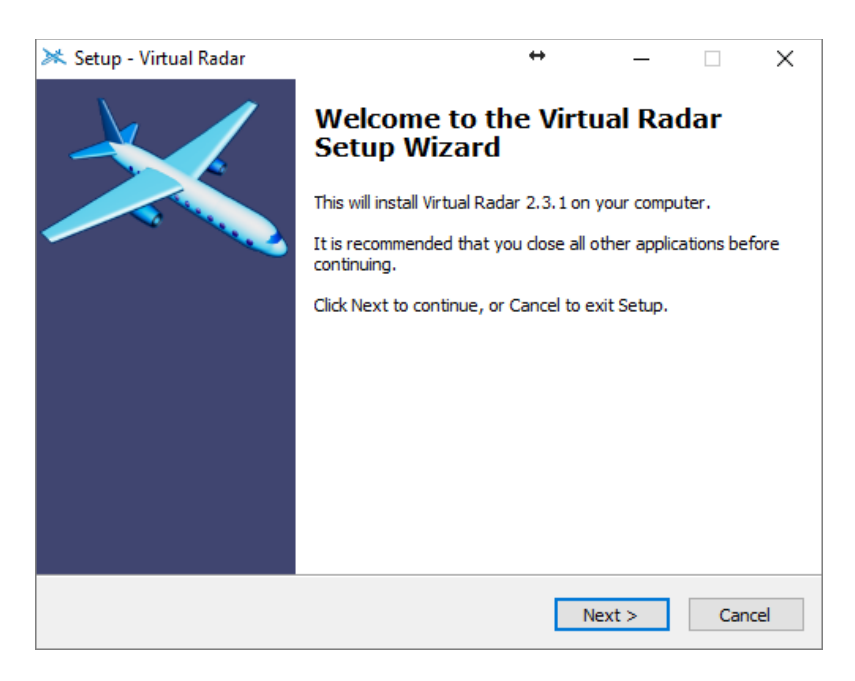

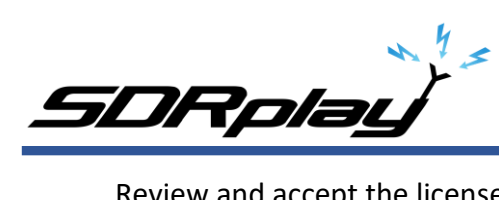

Review and accept the license agreement, then click Next.

| 淋 Setup - Virtual Radar                                                                                                    | ↔                                                                                                    | _                                                 |     | ×   |
|----------------------------------------------------------------------------------------------------|----------------------------------------------------------------------------------------------------|---------------------------------------------------|-----|-----|
| License Agreement<br>Please read the following important informa                                                                                                    | tion before continuing.                                                                                                    |                                                   |     | **  |
| Please read the following License Agreemer<br>agreement before continuing with the instal                                                                                                    | it. You must accept the<br>lation.                                                                                                    | terms of t                                        | his |     |
| Copyright © 2010 onwards, Andrew Whev<br>All rights reserved.                                                                                                    | vell                                                                                                    |                                                   | ^   |     |
| Redistribution and use in source and binary<br>modification, are permitted provided that the<br>Redistributions of source code must re<br>this list of conditions and the following of<br>Redistributions in binary form must rep<br>notice, this list of conditions and the fol<br>documentation and/or other materials p<br>Neither the name of the author nor the | r forms, with or without<br>he following conditions<br>tain the above copyrigh<br>disclaimer.<br>roduce the above copy<br>lowing disclaimer in the<br>provided with the distrib<br>e names of the program | are met:<br>nt notice,<br>right<br>pution.<br>i's | ~   |     |
| ○ I accept the agreement                                                                                                    |                                                                                                    |                                                   |     |     |
| I do not accept the agreement                                                                                                    |                                                                                                    |                                                   |     |     |
|                                                                                                    | < Back Ne                                                                                                    | ext >                                             | Can | cel |

You can review the change log and then click Next to continue.

| Setup - Virtual Radar                    | ↔               | _          |      | ×  |
|------------------------------------------|-----------------|------------|------|----|
| Version History                          |                 |            |      | ×  |
| What has changed?                        |                 |            | 5    | 10 |
| When you are ready to continue with Setu | ıp, dick Next.  |            |      |    |
| <u>2.3.1</u>                             |                 |            | ^    | r  |
| For the full list of changes             | please visit    |            | - 1  |    |
| https://trello.com/b/bSMJm818            | 3               |            |      |    |
| • Fixed: Issue whereby CPU u             | sage was highe: | r than usu | al   |    |
| and the server could crash or            | n sites with ma | ny large   |      |    |
| Leeds.                                   |                 |            |      |    |
|                                          |                 |            |      |    |
| 2.3.0                                    |                 |            |      |    |
| 1                                        |                 |            | *    |    |
|                                          | < Back          | Next >     | Cano | el |

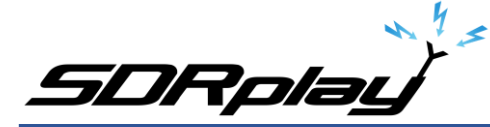

Review the installation directory and click Next

| 迷 Setup - Virtual Radar                                                 | ↔                  | _           |      | ×   |
|-------------------------------------------------------------------------|--------------------|-------------|------|-----|
| Select Destination Location<br>Where should Virtual Radar be installed? |                    |             | 6    | **  |
| Setup will install Virtual Radar into the fo                            | llowing folder.    |             |      |     |
| To continue, click Next. If you would like to select                    | a different folder | , click Bro | wse. |     |
| C:\Program Files (x86)\VirtualRadar                                     |                    | Br          | owse |     |
| At least 14.7 MB of free disk space is required.                        |                    |             |      |     |
|                                                                         | < Back Ne          | xt >        | Can  | cel |

The next screen allows you to change the port number that the server listens on to receive web requests. You can normally leave this as the default (80) but if it conflicts with another web server you may have on your system, you can change it, then click Next.

| 🔀 Setup - Virtual Radar                                                                                           | +                             | •                         | _                      |                       | ×  |
|----------------------------------------------------------------------------------------------------|-------------------------------|---------------------------|------------------------|-----------------------|----|
| Server Port<br>Which port should the server listen on?                                                            |                               |                           |                        |                       | *  |
| Please enter the port that you would like the s<br>this at 80 - choose a value between 1025 and<br>using port 80. | server to liste<br>65535 only | en on. You<br>if other so | i can usu<br>ftware is | ally leave<br>already |    |
| Port:                                                                                                    |                               |                           |                        |                       |    |
|                                                                                                    |                               |                           |                        |                       |    |
|                                                                                                    |                               |                           |                        |                       |    |
|                                                                                                    |                               |                           |                        |                       |    |
|                                                                                                    | 10-1                          |                           |                        | -                     |    |
|                                                                                                    | < Back                        | Nex                       | (>                     | Cano                  | ei |

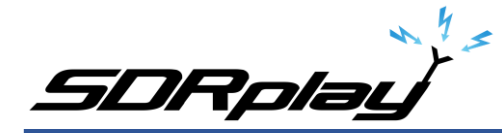

You can choose which folder to store the programs shortcuts or leave it as the default and click Next.

| 🔀 Setup - Virtual Radar                                                       | ↔               | —          |           | ×    |
|-------------------------------------------------------------------------------|-----------------|------------|-----------|------|
| Select Start Menu Folder<br>Where should Setup place the program's shortcuts? |                 |            | 6         | **   |
| Setup will create the program's shortcuts in t                                | he following St | tart Menu  | ı folder. |      |
| To continue, click Next. If you would like to select a dif                    | ferent folder,  | click Brow | wse.      |      |
| Virtual Radar                                                                 |                 | Bro        | owse      |      |
|                                                                               |                 |            |           |      |
|                                                                               |                 |            |           |      |
|                                                                               |                 |            |           |      |
|                                                                               |                 |            |           |      |
|                                                                               |                 |            |           |      |
|                                                                               |                 |            |           |      |
| < Bac                                                                         | k Nex           | t>         | Ca        | ncel |

This screen allows you to automatically configure the firewall to allow remote connections. Review this information and then click Next once you have decided on the correct setting.

| 🔀 Setup - Virtual Radar                                                     | ÷                   | _             |      | ×   |
|-----------------------------------------------------------------------------|---------------------|---------------|------|-----|
| Select Additional Tasks<br>Which additional tasks should be performed?      |                     |               | 6    | **  |
| Select the additional tasks you would like Setup<br>Radar, then click Next. | to perform while in | istalling Vir | tual |     |
| Configure Windows Firewall so other compo<br>Virtual Radar Server           | uters on your netw  | ork can ac    | cess |     |
|                                                                             |                     |               |      |     |
|                                                                             |                     |               |      |     |
|                                                                             |                     |               |      |     |
|                                                                             |                     |               |      |     |
|                                                                             | < Back Ne           | ext >         | Can  | cel |

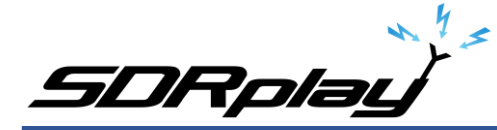

After reviewing the summary of what will be installed, click Install to begin.

| 🔀 Setup - Virtual Radar                                                                                   | ↔               | _           |          | ×  |
|----------------------------------------------------------------------------------------------------|-----------------|-------------|----------|----|
| Ready to Install<br>Setup is now ready to begin installing Virtual Rad                                    | ar on your con  | nputer.     |          | *  |
| Click Install to continue with the installation, or d change any settings.                                | ick Back if you | want to rev | view or  |    |
| Destination location:<br>C:\Program Files (x86)\VirtualRadar                                              |                 |             | ^        |    |
| Port:<br>80                                                                                               |                 |             |          |    |
| Start Menu folder:<br>Virtual Radar                                                                       |                 |             |          |    |
| Additional tasks:<br>Configure Windows Firewall so other compu<br>Microsoft .NET 3.5 is already installed | ters on your n  | etwork can  | access \ |    |
| <                                                                                                    |                 |             | >        |    |
|                                                                                                    | < Back          | Install     | Cance    | el |

After the software has installed, click Finish to close the installer.

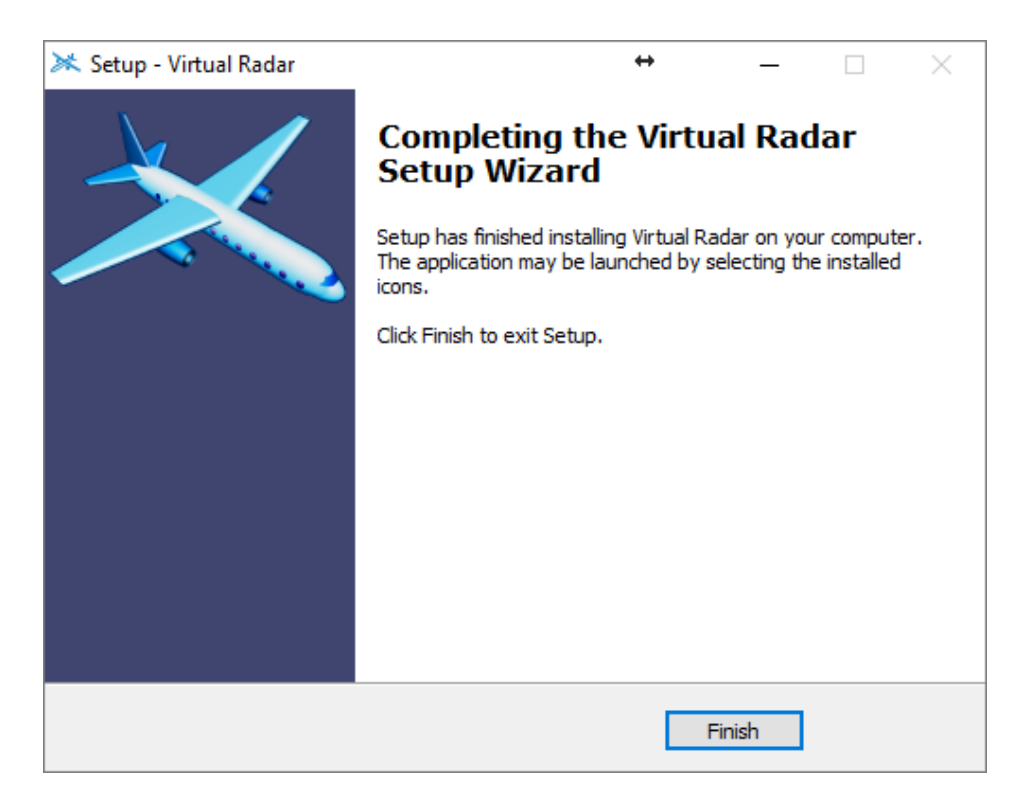

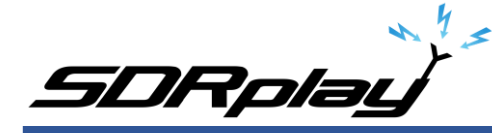

## Virtual Radar Server: Configuration Settings

The easiest way to get started is to click on Start within the SDRuno ADSB plugin. This will start the SDRuno ADSB plugin with settings to output the received plane information to the network ports assigned.

A receiver needs to be assigned in the Virtual Radar Server option with the following information: Format: / Beast IP: 127.0.0.1 (if the SDRuno ADSB plugin and virtual server are running on the same machine) or set to the IP address of the machine running the SDRuno ADSB plugin.

Port: 30005 (this is the default output port for beast data) and the default port used in the SDRuno ADSB plugin setup screen.

While the SDRuno ADSB plugin is running, start Virtual Radar Server from the Start Menu. It should automatically connect to the SDRuno ADSB plugin and start to process incoming data.

| ptions                           |                        |                                |                |            | ×      |  |  |
|----------------------------------|------------------------|--------------------------------|----------------|------------|--------|--|--|
| Preset Configurations            |                        |                                |                |            |        |  |  |
| Data Sources                     |                        | Enabled                        |                | *₀• Wizar  | d ^    |  |  |
| Receiver                         | Name:                  | Receiver                       |                |            |        |  |  |
| KD2KOG                           | Format:                | BaseStation                    | ✓ Is SatCom AC | ARS feed   |        |  |  |
| Merged Feeds Rehmadicast Servers | Location:              | KD2KOG                         | ~ ×            |            |        |  |  |
| Users                            | Connection type:       | Network                        | $\sim$         | Test Conne | ection |  |  |
| Web Server                       |                        | Normal                         |                |            |        |  |  |
| Users                            |                        | ○ Hide from web site           |                |            |        |  |  |
| Web Site                         |                        | <ul> <li>Merge only</li> </ul> |                |            |        |  |  |
| General                          | Network                | Push receiver                  |                |            |        |  |  |
|                                  | Address:               | 127.0.0.1                      |                |            |        |  |  |
|                                  | Port                   | 30003                          |                |            |        |  |  |
|                                  | Passobrase:            |                                |                |            |        |  |  |
|                                  |                        | Send keep-alive pa             | ckets          |            |        |  |  |
|                                  | Idle timeout:          | 60 (\$ (seconds)               |                |            |        |  |  |
|                                  | Access Control         |                                |                |            |        |  |  |
|                                  | Default access:        | Unrestricted                   | $\sim$         |            |        |  |  |
|                                  |                        | 1 + X                          |                |            | - 11   |  |  |
|                                  | Allow these addresses: | CIDR                           | From address   | To address |        |  |  |
|                                  |                        |                                |                |            |        |  |  |
|                                  |                        |                                |                |            |        |  |  |
|                                  |                        |                                |                |            |        |  |  |
|                                  |                        |                                |                |            |        |  |  |
|                                  |                        |                                |                |            |        |  |  |
|                                  |                        |                                |                | ОК         | Cancel |  |  |

You can now click on the link in blue inside the Virtual Radar window (shown in blue) and it will open a browser window showing the aircraft being detected on a map.

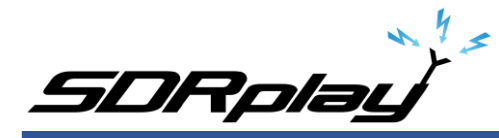

## Virtual Radar Server: Website Options

| General Map Aircraft                                                                                                    | List Filters                               | trank                                                                                                    |
|----------------------------------------------------------------------------------------------------|--------------------------------------------|----------------------------------------------------------------------------------------------------|
| Data Feed                                                                                                    |                                            | For Price                                                                                                    |
| Update interval (secs):                                                                                                    | 1                                          |                                                                                                    |
| Hide aircraft not on map                                                                                                    | ·                                          |                                                                                                    |
| Comment I constinue                                                                                                    |                                            |                                                                                                    |
| To set your current location click                                                                                                    | "Set current location" and drag the marker | -                                                                                                    |
| Set current location                                                                                                    | det current location and drag the market.  |                                                                                                    |
| Use GPS location                                                                                                    |                                            |                                                                                                    |
| Show current location (26.6                                                                                                    | j079 / -80.23283)                          |                                                                                                    |
| Units                                                                                                    |                                            |                                                                                                    |
| Show vertical speed per seco                                                                                                    | nd                                         | - Lake Oke schobee IN Carbie                                                                                                    |
| Show altitude type                                                                                                    |                                            | Magament<br>Arra                                                                                                    |
| Show vertical speed type                                                                                                    |                                            | Negente Vieweine Vieweine Vi |
| Show speed type                                                                                                    |                                            | KAIST HIZHO AS PAID                                                                                                    |
| Show heading type                                                                                                    |                                            | Belie Glade                                                                                                    |
| Use pressure altitude                                                                                                    |                                            | NSATE KSITE: Lake Worth                                                                                                    |
| Distances:                                                                                                    | Nautical Miles 🗸                           |                                                                                                    |
| Heights:                                                                                                    | Feet 🗸                                     | National Text Transaction State                                                                                                    |
| Speeds:                                                                                                    | Knots V                                    | Refue 3925<br>Refue DefrayBeach                                                                                                    |
| - Processor                                                                                                    | Inches of Marcury                          | 19500                                                                                                    |
| Flessures.                                                                                                    | inches of welcary                          | uofa katon                                                                                                    |
| Flight level transition altitude:                                                                                                    | 18,000 C Feet V                            | - Simological Anti-                                                                                                    |
| Flight level height unit:                                                                                                    | Feet 🗸                                     | Pompano Beach                                                                                                    |
| Audio                                                                                                    |                                            | Everylades                                                                                                    |
| Announce details of selected                                                                                                    | aircraft                                   | - S Toylor Fort Lauderdale                                                                                                    |
| Only announce details of automatical sectors of automatical sectors of automatical secto | -selected aircraft                         | Accounte Wildlife Wildlife                                                                                                    |
|                                                                                                    |                                            | Monagement                                                                                                    |
|                                                                                                    |                                            | Bin Cupress                                                                                                    |

Many options can be adjusted and or applied from within the Virtual Radar Server web page. Click on Menu and select Options from the dropdown menu.

For more information and details about customizing the Virtual Radar Server web page options. Please visit the Virtual Radar Server documentation page located here <u>https://www.virtualradarserver.co.uk/Documentation/Default.aspx</u>

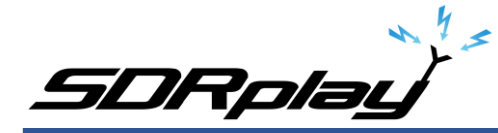

Virtual Radar Server: Saving the Virtual Radar Server Website Options

| Preset Configurations                                                                                                    |                                                                                                    |                                                                                                    | × |
|----------------------------------------------------------------------------------------------------|----------------------------------------------------------------------------------------------------|----------------------------------------------------------------------------------------------------|---|
| Data Sources                                                                                                    | Desktop site:                                                                                               | http://127.0.0.1/VirtualRadar/desktop.html                                                                                                  |   |
| Receivers                                                                                                    | Mobile site:                                                                                                | http://127.0.0.1/VirtualRadar/mobile.html                                                                                                   |   |
| Receiver Locations                                                                                                    | Settings site:                                                                                              | http://127.0.0.1/VirtualRadar/settings.html                                                                                                 |   |
| V KD2KOG                                                                                                    |                                                                                                    | Copy from clipboard                                                                                                    |   |
| Merged Feeds     Rebroadcast Servers     Users     Web Server     Users     Administrators     Web Site     Metrial Settings     General | Exported settings:                                                                                          | <pre>{'ver':1, 'values'':{'VRadarServer#desktop#vrsCurrentLocation-default':</pre>                                                          |   |
|                                                                                                    |                                                                                                    |                                                                                                    |   |
|                                                                                                    | Exported settings<br>Use the links to the Desktop and Mobile<br>Settings site, click Export Settings and co | sites to configure the site as you want it to appear to new users. Then click the link to the<br>opy the exported settings into this field. |   |
|                                                                                                    |                                                                                                    | OK Creat                                                                                                    |   |

After setting the options from the Virtual Radar Server Webpage, you can have these settings applied as the default settings whenever the Virtual Radar Server webpage is accessed. You will need to export the settings first from the Virtual Radar Server webpage and import these settings into Virtual Radar Server application.

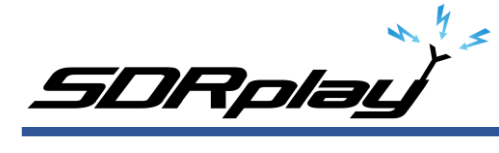

| × 10.0.0.74/VirtualRadar/settings.h⊨ × +                                                                                                    |
|----------------------------------------------------------------------------------------------------|
| ← → C ☆ A Not secure   10.0.0.74/VirtualRadar/settings.html                                                                                          |
| Apps                                                                                                    |
| Settings<br>Remove All Refresh Export Settings Import Settings                                                                                       |
| Storage engine: jStorage-localStorage<br>Storage size: 2152                                                                                          |
| #desktop#-vrsAircraftPlotterOptions-default<br>#desktop#-vrsCurrentLocation-default<br>#desktop#-vrsMapLayerManager<br>#desktop#-vrsMapState-default |
| #desktop#-vrsSplitterPosition-default-vrsLayout-A00<br>#global#-Localise                                                                             |
|                                                                                                    |
|                                                                                                    |

To export the setting, visit the Settings page using the URL shown in Virtual Radar Server option screen under Web Site/Initial Settings.

After loading the web page (<u>http://YOURIPADDRESS/VirtualRadar/settings.html</u>) click on Export Settings.

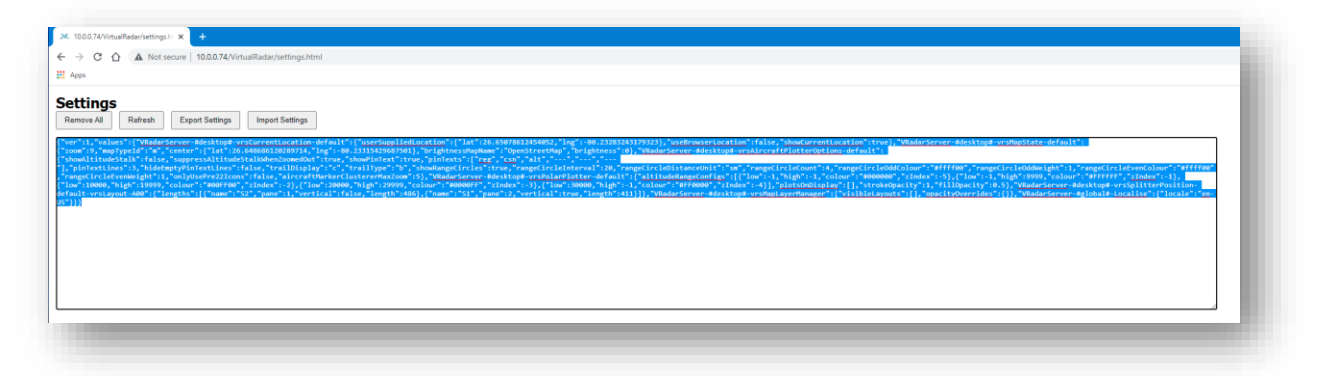

In the Export Settings section, select all the text shown within the black box, right click your mouse with the text highlighted and select Copy.

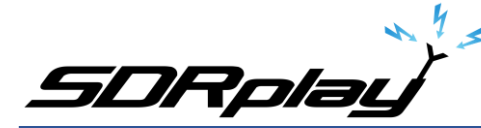

| Data Sources                                                                                                    | Deskter site:                                                         | http://127.0.0.1.06t.csIPades/dealstan.html                                                                                                    |
|----------------------------------------------------------------------------------------------------|-----------------------------------------------------------------------|----------------------------------------------------------------------------------------------------|
| Receivers                                                                                                    | Desktop site:<br>Mobile site:                                         | http://127.0.0.1/VirtualRadar/desktop.ntml                                                                                                    |
| Receiver                                                                                                    |                                                                       | nttp://127.0.0.1/virtualRadar/mobile.ntml                                                                                                    |
| Receiver Locations                                                                                                    | Settings site:                                                        | nttp://127.0.0.1/virtuaiHadar/settings.ntml                                                                                                    |
| ♥ KD2KOG                                                                                                    |                                                                       | Copy from clipboard                                                                                                    |
| Merged Feeds     Reproadcast Servers     Users     Raw Feed Decoding     Web Server     Users     Administrators     Web Site     Web Site     General | Exported settings:                                                    | <pre>{"ver":1, "values":{"VRadarServer#desktop#vrsCurrentLocation-default":<br/>{"userSuppliedLocation":{"I#":26.65078612454052;"ng":<br/>80.23283243179323);"useBrowserLocation"false;"showCurrentLocation" true},"VRad<br/>arServer#desktop#vrsMapState-default":{"zoom":9,"mapTypeld":"m","center":<br/>{"Iat":26.64866120289714,"ng":<br/>80.233154266480510];"binghtnessMapName":"Stamen - Toner<br/>Lite", "brightness":0," "VRadarServer#desktop#vrsAircraftPlotterOptions-default":<br/>{"showAthtudeStatk"false;"suppressAthtudeStakWhenZoomedOut"true, "showPinTex<br/>t"true,"pinTexts":<br/>["reg","csn","ath","m=","m=","jniTextLines":3,"hideEmptyPinTextLines"false,"trail<br/>Display":c","trailType:"b", "showRangeCircles"true, "rangeCircleDistance","rangeCircleDistanceUnt":"mangeCircleCourt".4,"rangeCircleOddOclour":##ff00","rangeCircleDistanceUnt":"showAthtedFFFFFF;"that:".1,"o<br/>ntyUsePre22Lons"false,"aircraftMarkerClustererMaxZoom":5),"VRadarServer#desktop#vrsPolarPlotter-default":<br/>{"toolur":##000000",":Index":-5),{"low":<br/>1,"high:"9999,"colour":##00FF001","index":-2),<br/>{"toolur":##000000",":#fFFFFF;"thatex":-1),<br/>{"low"::10000,"high:":29999,"colour":##00FF001","index":-3),{"low"::30000,"high":-<br/>1,"colour":##FFFFFF;"thatex:-1),<br/>{"low"::20000,"high:":29999,"colour:"##00FF001","index":-3),{"low"::30000,"high":-<br/>1,"colour":##FFFFF;"thatex:-1),<br/>{"toolur":##FFF0000",":Index::-4),"mangeCircleServer#desktop#vrsSplitterPosition-<br/>default.vrsLayout.Ad0":{"mangeCircle:"toolsenay","<br/>[]"strokeOpacity":1,"fillOpacity":0,5),"VRadarServer#desktop#vrsSplitterPosition-<br/>default.vrsLayout.Ad0":{"mangeCircle:"toolsenay","<br/>[]"strokeOpacity":1,"fillOpacity":0,5),"VRadarServer#desktop#vrsSplitterPosition-<br/>default.vrsLayout.Ad0":{"mangeCircle:"true,"index::-4),"<br/>{"name":"STI","pane":2,"vertical":true,"tength:"411)};"VRadarServer#desktop#vrsSplitterPosition-<br/>default.vrsLayout.sti:[]"opacityOverrides":{}}}]]</pre> |
|                                                                                                    |                                                                       | Copy to clipboard                                                                                                    |
|                                                                                                    | Exported settings                                                     |                                                                                                    |
|                                                                                                    | Use the links to the Desktop a<br>Settings site, click Export Setting | nd Mobile sites to configure the site as you want it to appear to new users. Then click the link to the<br>ngs and copy the exported settings into this field.                                                                                                    |
|                                                                                                    |                                                                       |                                                                                                    |

In the Virtual Radar Servers application go to the option screen, click Web Site and Initial Settings. Right click and Paste the data that was copied from the Webpage export section and click the OK button.

From this point on any new browsers that connect to the Virtual Radar Server web page will be using the settings you exported.

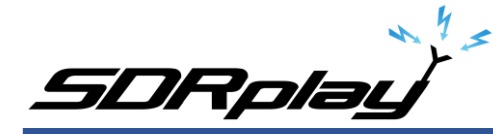

## Virtual Radar Server: Map Overlay Section

| eset Configurations |                                |                                                                                                    |
|---------------------|--------------------------------|----------------------------------------------------------------------------------------------------|
| Data Sources        | Map Provider                   |                                                                                                    |
| Receivers           | Map provider:                  | Leaflet 🗸                                                                                                    |
| Receiver Locations  | Tile server:                   | Open Street Map                                                                                                    |
| V KD2KOG            | The server.                    |                                                                                                    |
| Merged Feeds        | Google Maps API key:           | OpenStreetMap - Black and White                                                                                               |
| Rebroadcast Servers |                                | OpenTopoMap<br>Stamen - Toper                                                                                                 |
| Raw Feed Decoding   | Data Sauraa                    | Stamen - Toner Lite                                                                                                    |
| Web Server          | Data Sources                   | Stamen - Terrain<br>ESBI - World Street Man                                                                                   |
| Users               | Database filename:             | ESRI - DeLorme                                                                                                    |
| Administrators      | Flags folder:                  | ESRI - World Topo Map<br>ESRI - World Imagery                                                                                 |
| Initial Settings    | Silhouettes folder:            | CartoDB - Positron                                                                                                    |
| General             |                                | CartoDB - Dark Matter                                                                                                    |
|                     | Pictures folder:               | Wikimedia                                                                                                    |
|                     |                                | Search sub-folders for pictures                                                                                               |
|                     |                                | Download air pressure readings                                                                                                |
|                     | Aircraft details online lookup |                                                                                                    |
|                     |                                | ✓ Lookup aircraft details online                                                                                              |
|                     | Data provider:                 | PlaneBaseNG                                                                                                    |
|                     | Web site URL:                  | http://planebase.biz/                                                                                                    |
|                     |                                | Aircraft data supplied by PlaneBase. Please visit their web site for more details, or to<br>download their standalone client. |
|                     |                                |                                                                                                    |
|                     |                                |                                                                                                    |
|                     |                                |                                                                                                    |
|                     |                                |                                                                                                    |
|                     |                                | OK Cancel                                                                                                    |

The default web map overlay can be changed by selecting a different overlay within the Virtual Radar Server Data Source dropdown configuration. Click on the Tile Server drop down and select the Tile server name you wish to use.

Click the OK button after selection. The Virtual Radar Server webpage will need to be refreshed.

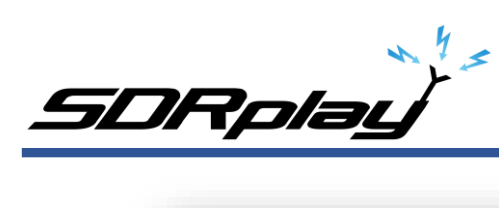

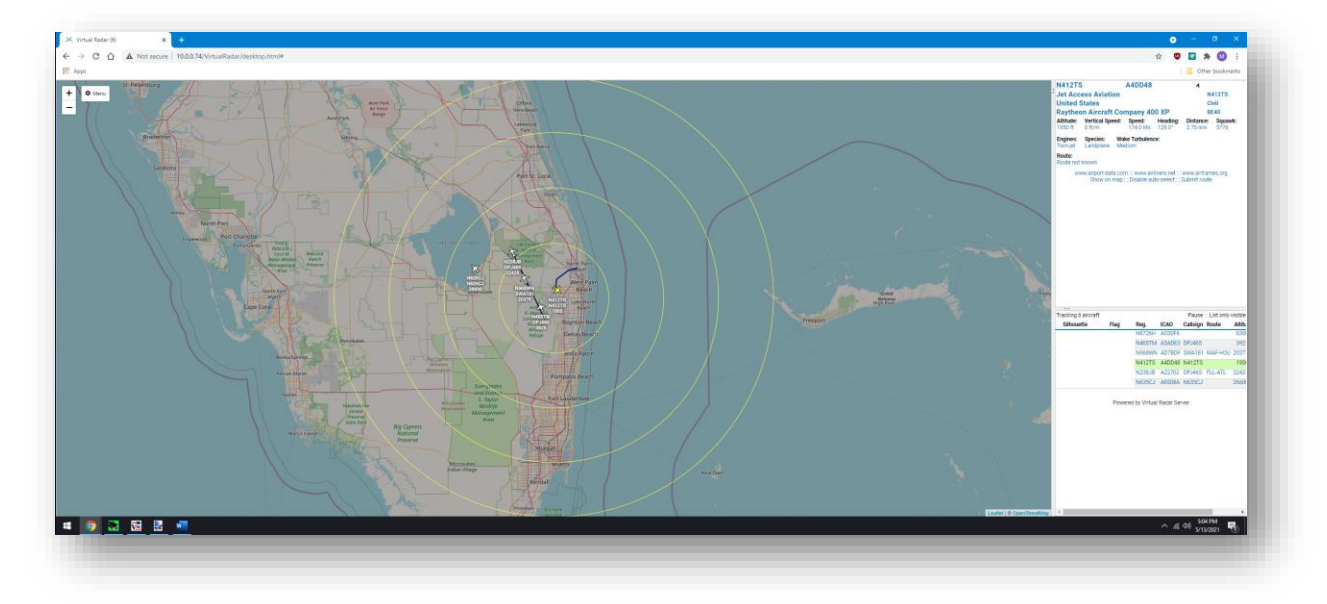

#### OpenStreetMap

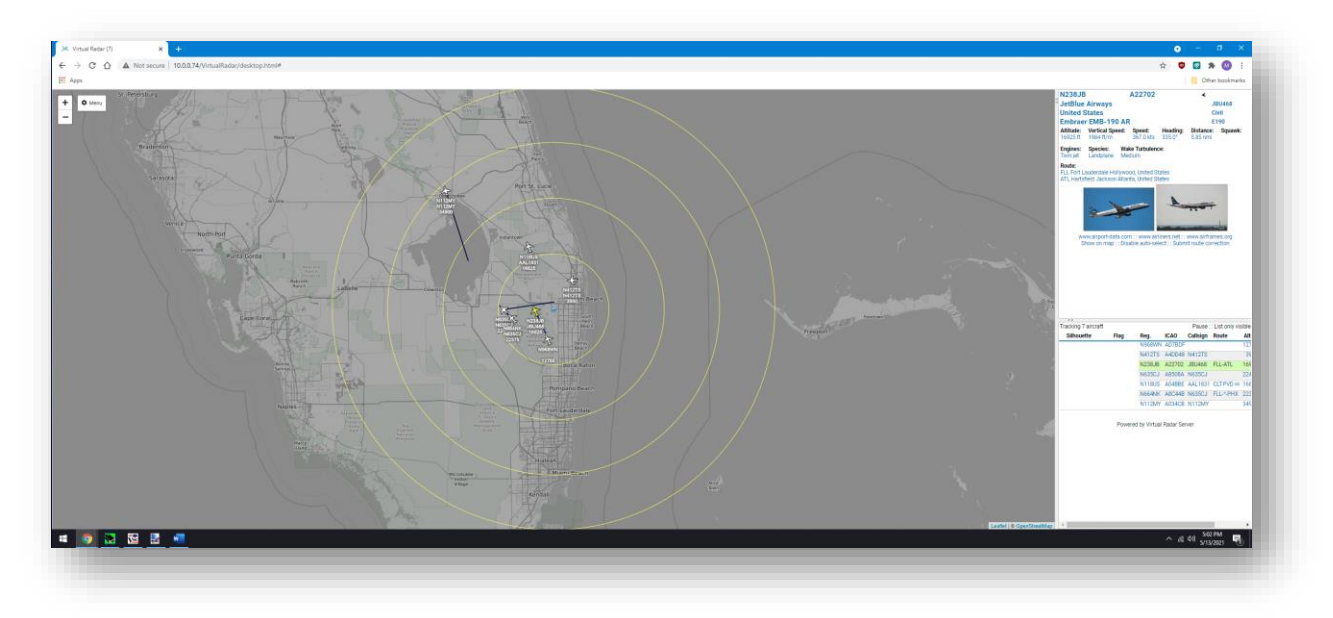

OpenSteetMap – Black and White

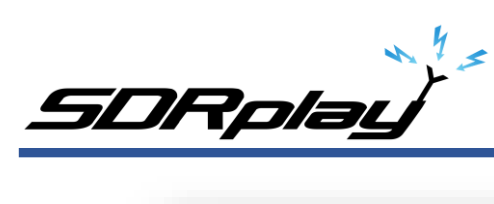

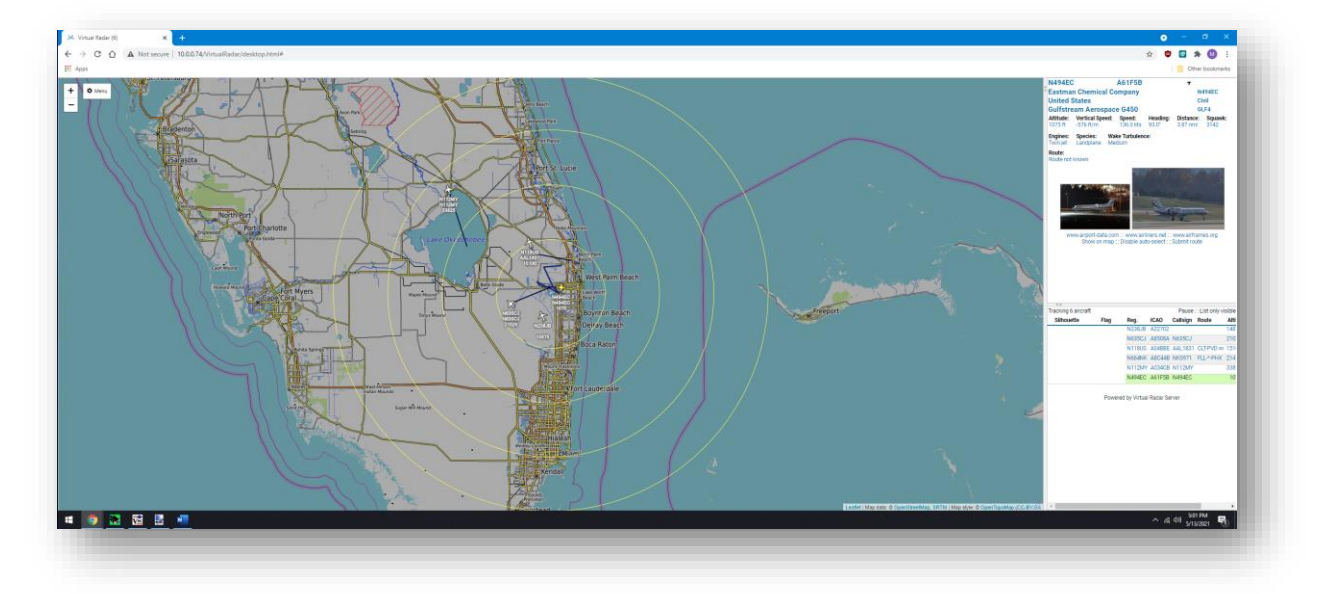

#### Open TopoMap

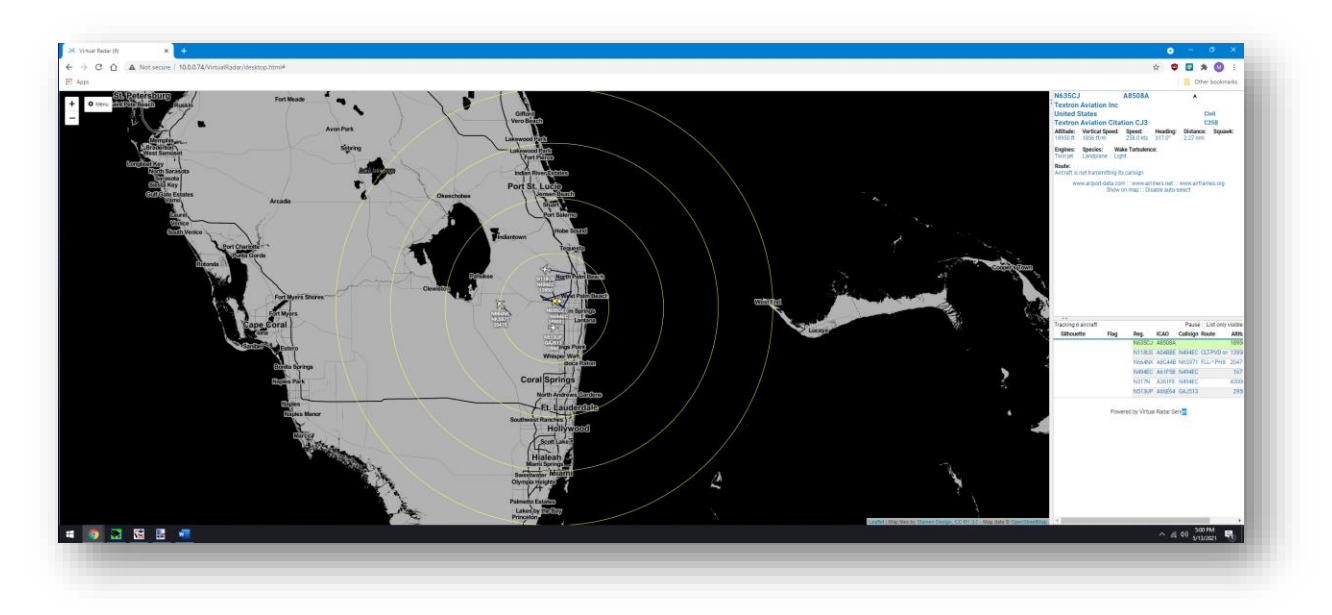

Stamen-Toner

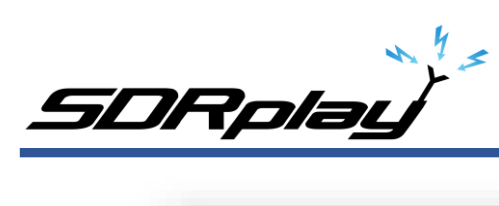

| C A Hot secure   House Ayymuthebour/destrip/home                                                                                                    | 🖈 🛡 🖬 🗮 😗 🗄                                                                                                    |
|----------------------------------------------------------------------------------------------------|----------------------------------------------------------------------------------------------------|
| SE Detra DUTS<br>introduction<br>Recommendant<br>Recommendant<br>R                                                                                                    | Nex462 AA1918 * AA1918 * AA191 |
| Gad Gan Building<br>Acadia<br>Acadia<br>Acad | Creater & form                                                                                                    |
| For show The show The                                                                                                    | Annual Face Lidovenia Face Lidovenia |
| form Andread Galance<br>Heating Andread Carlos Andread Carlos Andrea                                                                                                    | Mittal autor during a                                                                                                    |
| termination Militini<br>Boolination Militini<br>Oynes testas                                                                                                    | A CONTRACT OF A CONTRACT OF A CONTRACT OF A CONTRACT OF A CONTRACT OF A CONTRACT OF A CONTRACT OF A CONTRACT OF                                                                                                    |

#### Stamen-Toner Lite

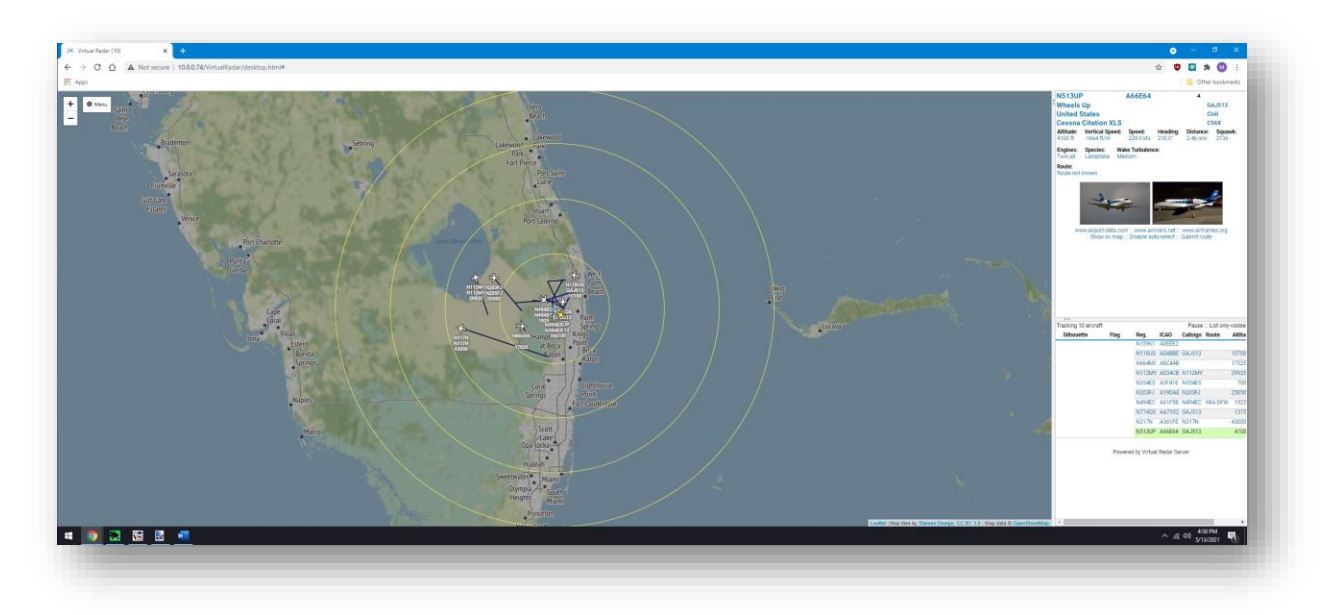

#### Stamen-Terrain

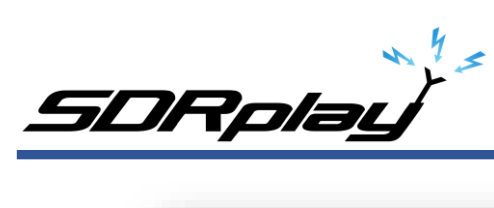

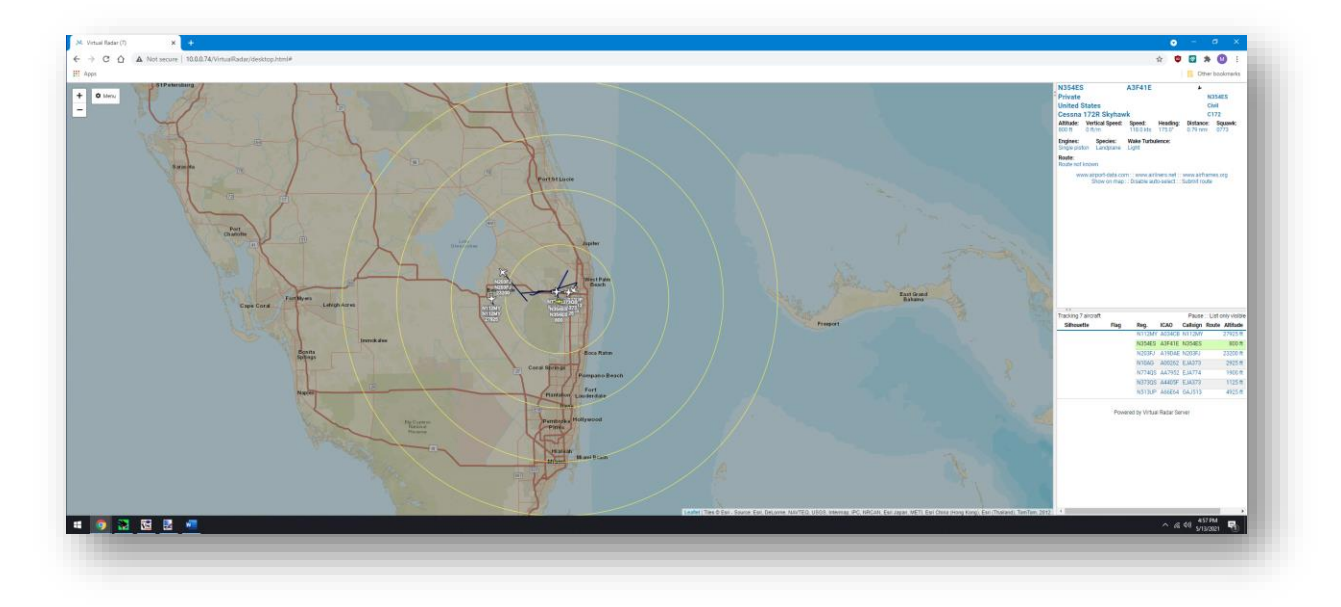

#### ESRI-World Street Map

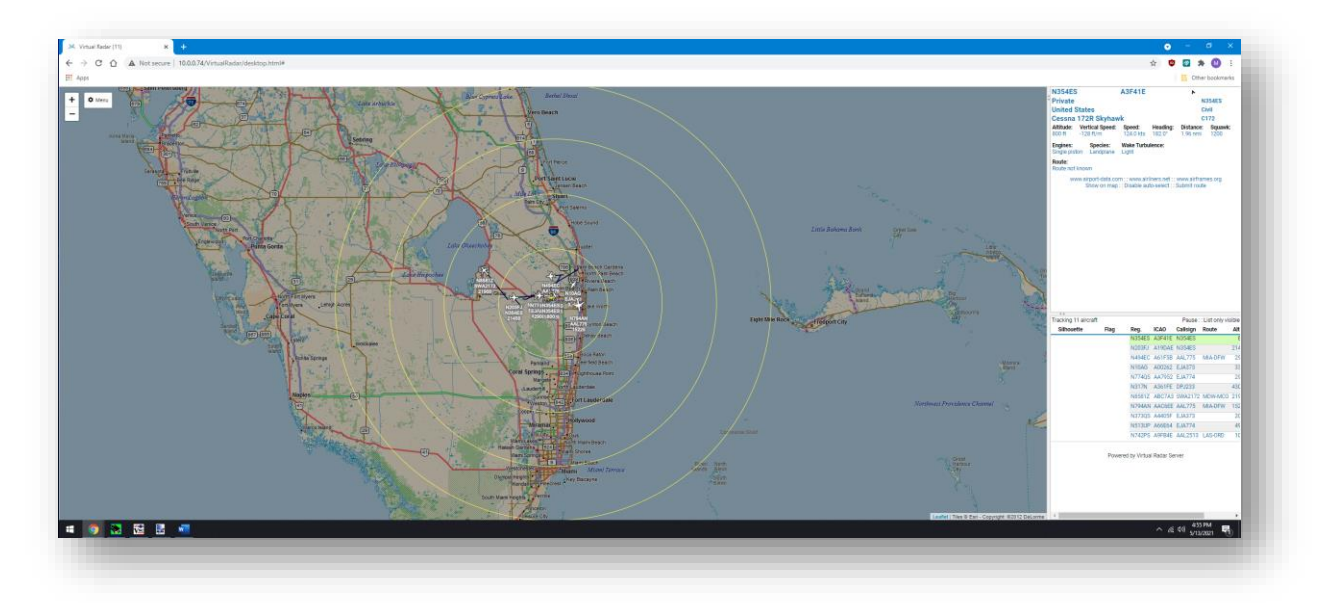

#### ESRI-DeLome

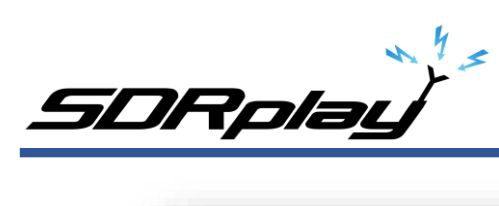

| 1 O     A Not seare   1000/14/VnaRkatrosstophen# | 🛠 🦁 🖬 🔆 🔮 🗄                                                                                                    |
|--------------------------------------------------|----------------------------------------------------------------------------------------------------|
| B                                                | Bit State         Addition         Addition         Addition           Whenha Ling         Addition         Addition         Addition         Addition           Whenha Ling         Mark Mark Mark Mark Mark Mark Mark Mark |
|                                                  | Powerd by Virtual Rodor Server                                                                                                    |

#### ESRI-World Topo Map

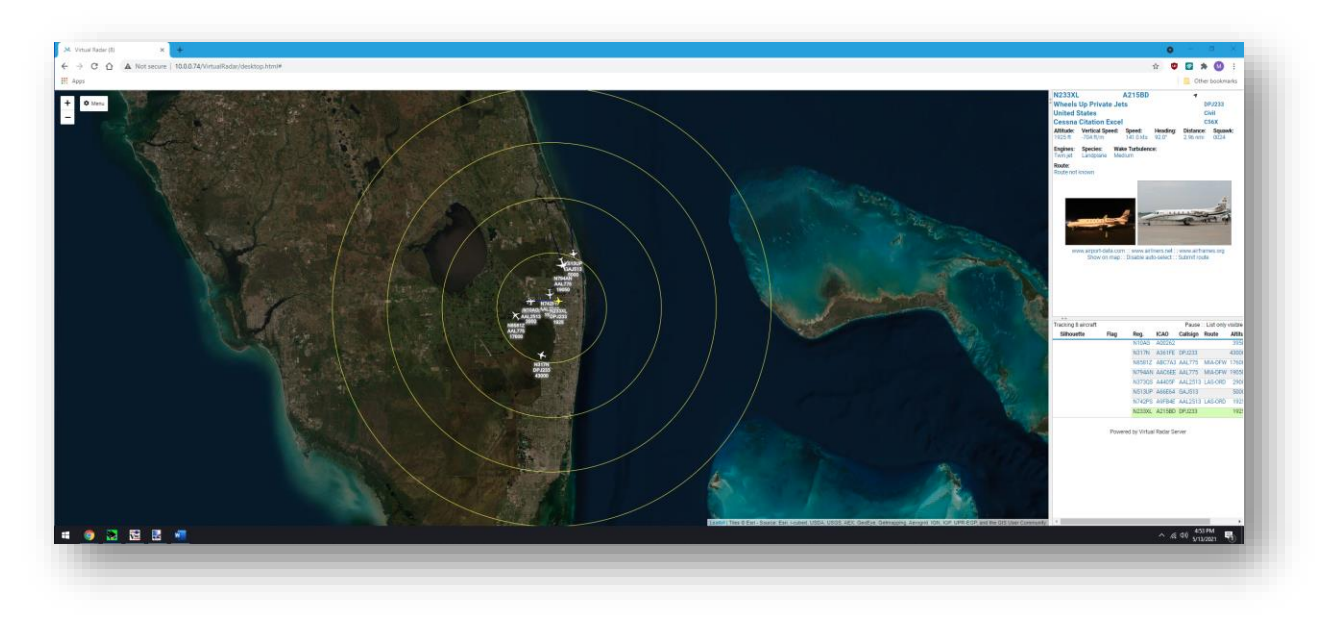

ESRI-World Imagery

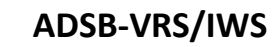

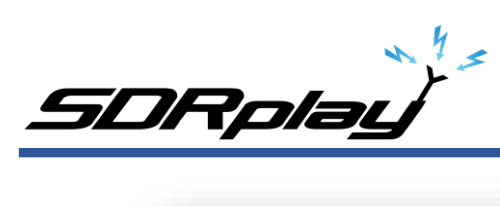

#### CartoDB-Positron

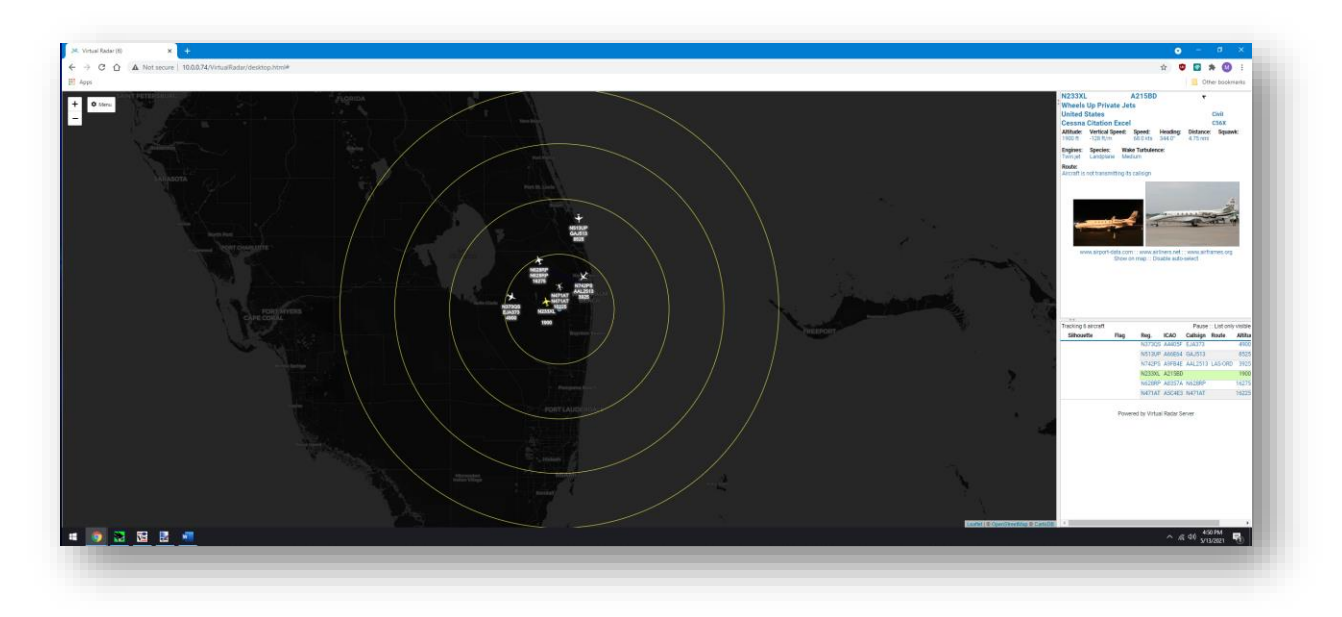

CartoDB-Dark Matter

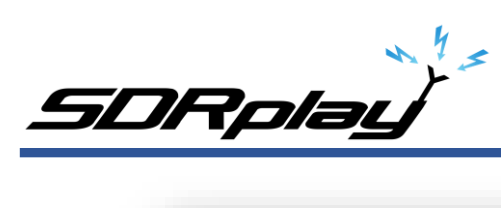

#### CartoDB-Voyager

| C 🛆 A Not secure   10.0.0.74/VintueRadar/desistop.html# | * • • • • • • • • • • • • • • • • • • •                                                                                                    |
|---------------------------------------------------------|----------------------------------------------------------------------------------------------------|
|                                                         | NEW       ATTO         New New New New New New New New New New                                                                                                    |
|                                                         | Testing Levret Ing Sector And Sector Version Sector Version Sector |
|                                                         | Eddel Hanning & Construction (* 1997)<br>A 4 49 Particul                                                                                                    |

#### Wikimedia – Not functioning at this time.

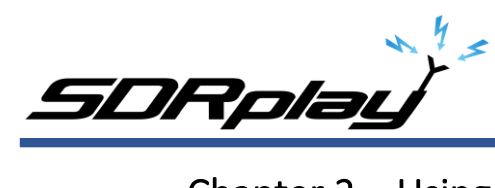

### Chapter 2 – Using SDRuno ADSB Plugin With Internal Webserver

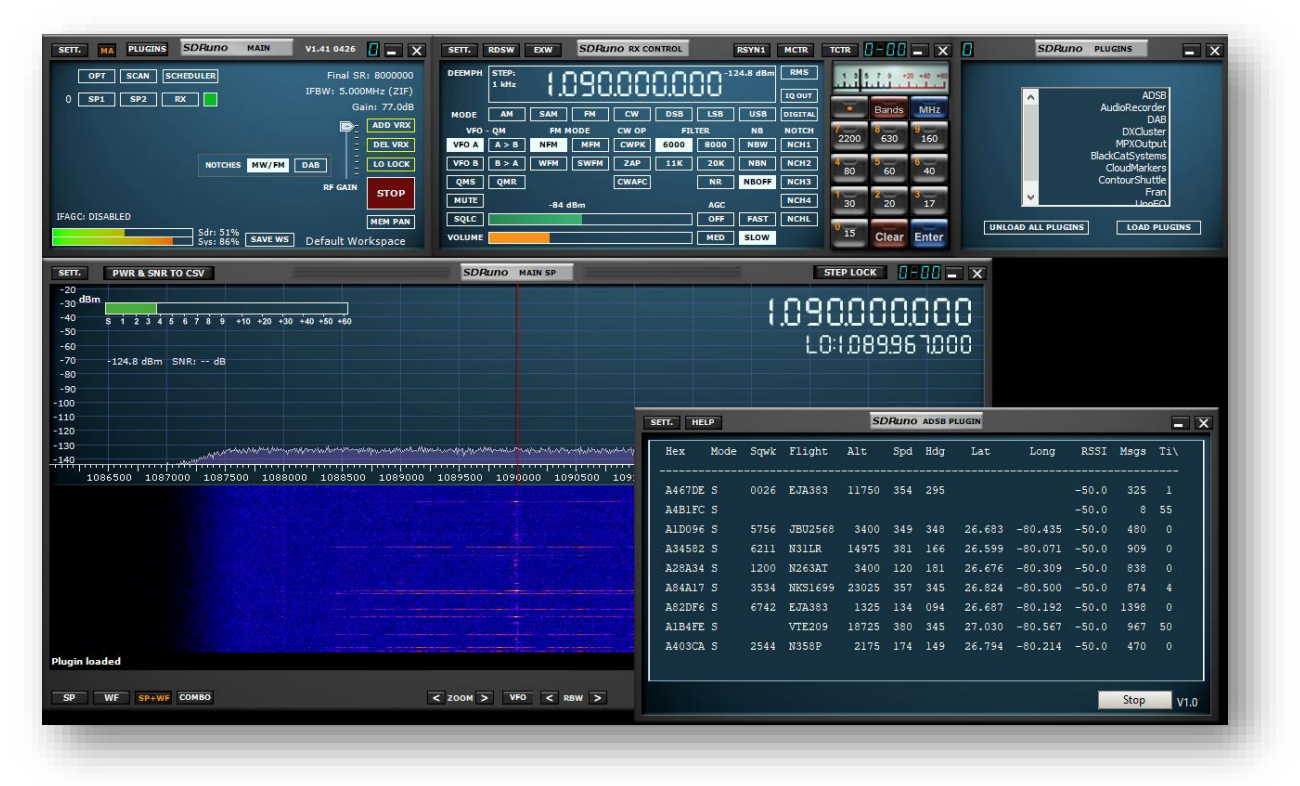

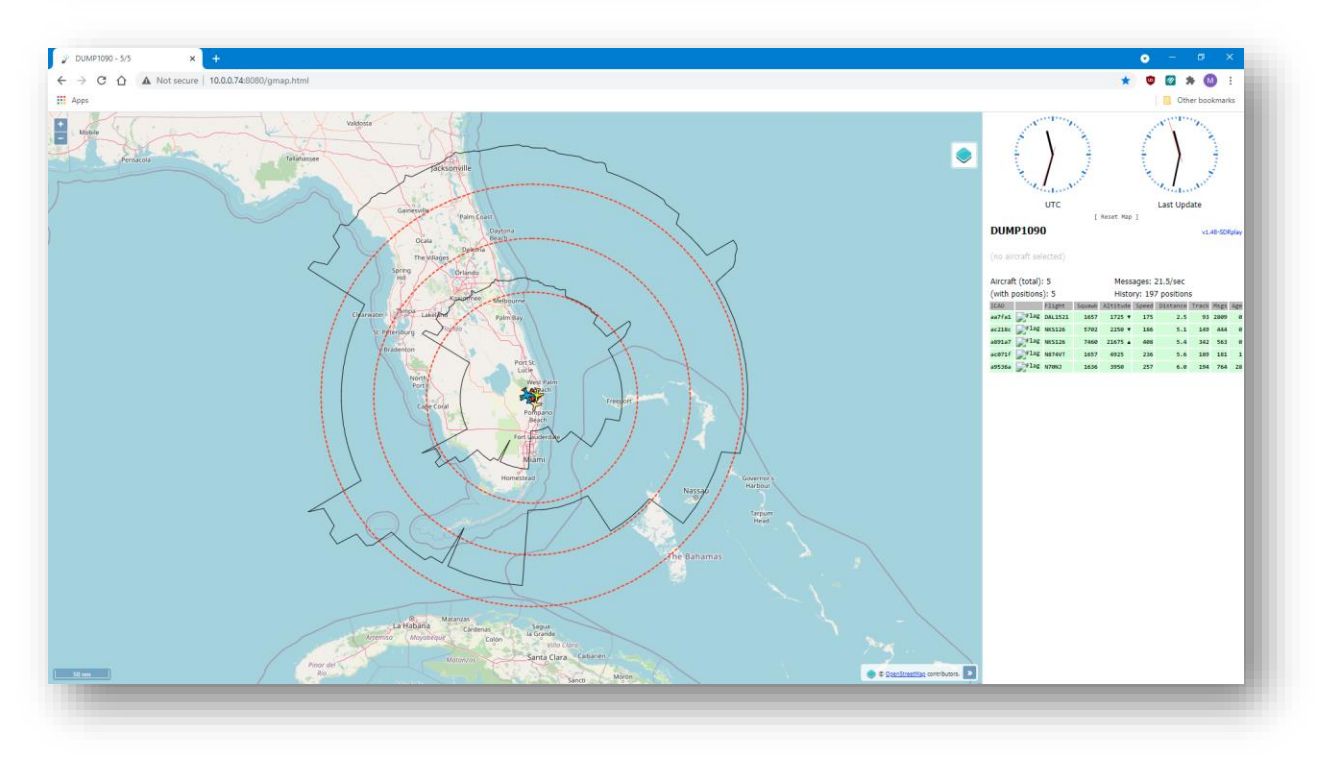

## SDRuno ADSB Plugin - Webserver: Editing Notes

Accessing the internal ADSB web page is by opening your web browser and inputting the URL http://127.0.0.1:8080

Before editing any configuration files. Please make a backup copy of the public\_html folder located in C:\ProgramData\SDRplay\ This will give you a restore point should any mistakes or errors occur.

We will use Notepad to edit the configuration files. All the configuration files we edit will reside in C:\ProgramData\SDRplay\public\_html

Launch File Explorer and paste in the following path C:\ProgramData\SDRplay\public\_html into the File Explorer address bar. Please note that ProgramData is a hidden folder.

Launch Notepad by typing Notepad from the Start menu and hit Enter. Dragging and dropping the configuration files onto Notepad will open the file referenced within this document.

| · -> · 🛧 🔤 > This PC > N                                                                                                    | Mike (C:) > ProgramData > SDRplay > public_h | tml >              | ✓ Õ               | h public_html |
|----------------------------------------------------------------------------------------------------|----------------------------------------------|--------------------|-------------------|---------------|
|                                                                                                    | Name                                         | Date modified      | Type S            | ize           |
| Quick access                                                                                                    | coolclock                                    | 4/27/2021 8:00 AM  | File folder       |               |
| Desktop                                                                                                    | 🖈 🔄 data                                     | 4/27/2021 8:00 AM  | File folder       |               |
| Downloads                                                                                                    | 🖈 📙 db                                       | 4/27/2021 8:00 AM  | File folder       |               |
| 🗄 Documents                                                                                                    | 🖈 🔄 flags-tiny                               | 4/27/2021 8:00 AM  | File folder       |               |
| E Pictures                                                                                                    | 🖈 📙 jquery                                   | 4/27/2021 8:00 AM  | File folder       |               |
| This DC                                                                                                    | ol3                                          | 4/27/2021 8:00 AM  | File folder       |               |
|                                                                                                    | test                                         | 4/27/2021 8:00 AM  | File folder       |               |
| Desktop                                                                                                    | 📓 config                                     | 8/14/2020 12:46 PM | JavaScript File   | 5 KB          |
| Documents                                                                                                    | 📓 dbloader                                   | 8/14/2020 12:46 PM | JavaScript File   | 4 KB          |
| 🖶 Downloads                                                                                                    | 🧳 favicon                                    | 8/14/2020 10:22 AM | lcon              | 2 KB          |
| 👌 Music                                                                                                    | 🌋 flags                                      | 8/14/2020 12:46 PM | JavaScript File   | 20 KB         |
| Pictures                                                                                                    | 📓 formatter                                  | 8/14/2020 12:46 PM | JavaScript File   | 4 KB          |
| Videos                                                                                                    | 💿 gmap                                       | 8/14/2020 12:46 PM | Chrome HTML Do    | 9 KB          |
| Mike (C:)                                                                                                    | 📓 layers                                     | 8/14/2020 12:46 PM | JavaScript File   | 7 KB          |
|                                                                                                    | 📓 markers                                    | 8/14/2020 1:11 PM  | JavaScript File   | 19 KB         |
|                                                                                                    | 📓 planeObject                                | 8/14/2020 12:46 PM | JavaScript File   | 20 KB         |
| 🛖 Secondary Backup (E:)                                                                                                    | S registrations                              | 8/14/2020 12:46 PM | JavaScript File   | 13 KB         |
| 🕳 Secondary Backup (E:)                                                                                                    | 📓 script                                     | 8/14/2020 12:46 PM | JavaScript File   | 37 KB         |
| · ·                                                                                                    | spinny                                       | 4/8/2020 12:45 PM  | GIF File          | 79 KB         |
| National Action of the second second se | as style                                     | 8/14/2020 12:46 PM | Cascading Style S | 3 KB          |

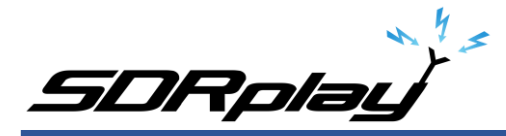

### SDRuno ADSB Plugin - Webserver: Setting the default map

By default, the ADSB webpage on launch will not auto center to a known location. To change this, you will need to edit the file config.js located in C:\ProgramData\SDRplay\public\_html using Notepad.

Scroll to // Default center of the map and edit DefaultCenterLat = & DefaultCenterLon = Enter your latitude and longitude.

The following website can be used to obtain this information. https://www.latlong.net

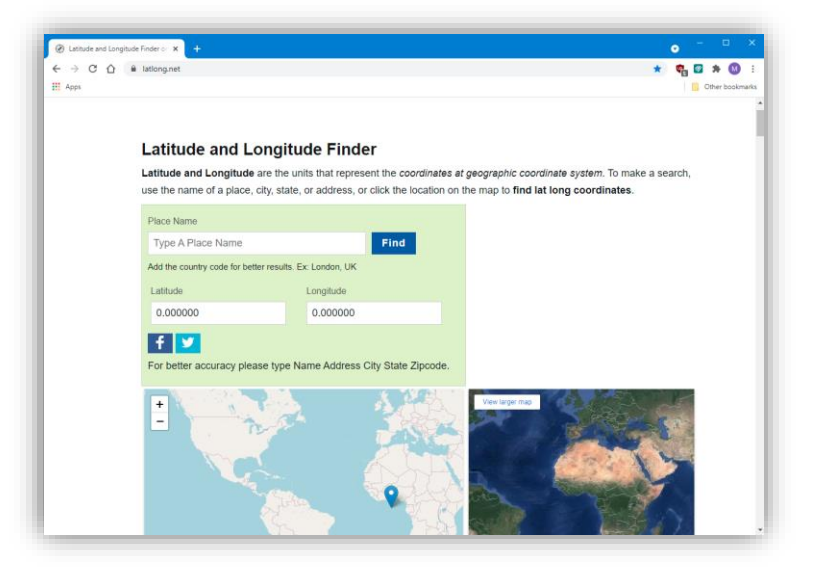

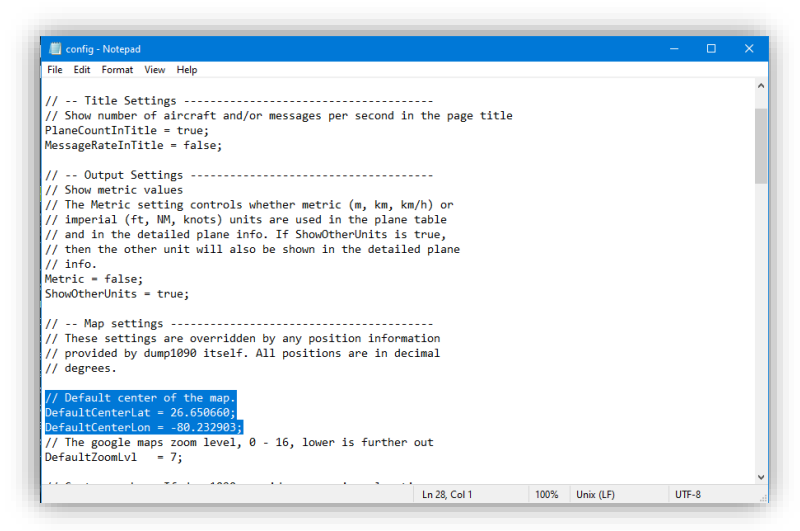

Save the config.js file and refresh the local ADSB webpage.

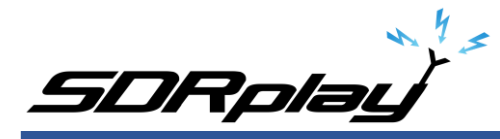

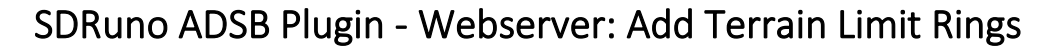

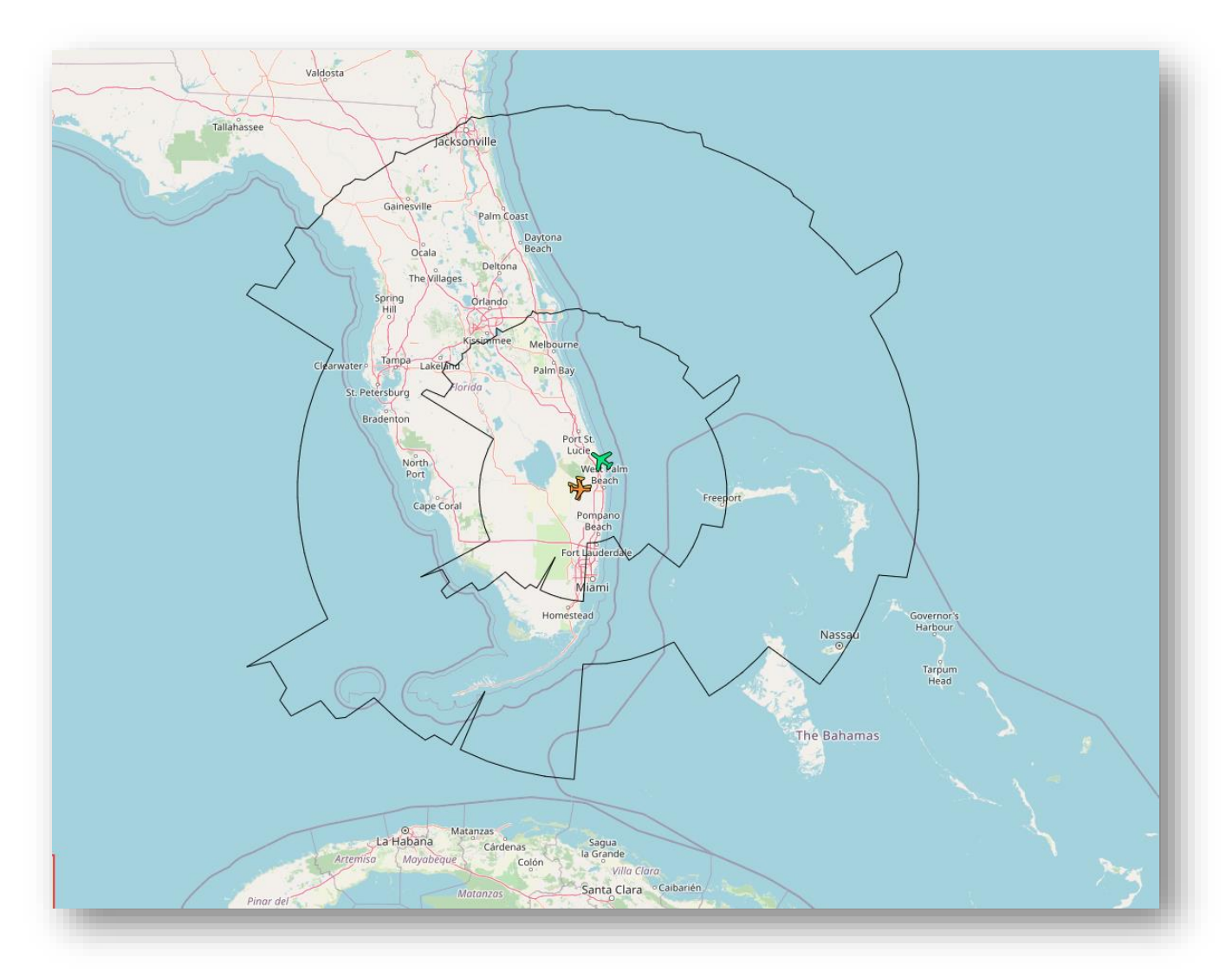

The ADSB webpage can display terrain limit rings using data obtained from the website

#### http://www.heywhatsthat.com

First you must generate a panorama for your location. To do this, follow the steps.

The Maximum Range achievable at any location depends on

(1) Curvature of earth

(2) The terrain around that location. Terrain plays a very important role as hills & changes in ground level will restrict maximum range.

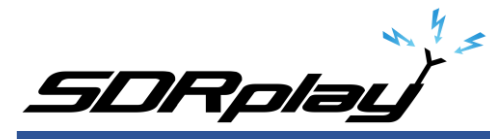

This is because propagation of radio waves in GHz/Microwave range is line of sight. The range is therefore limited by curvature of earth and is about 250 nautical miles / 450 km for an ideal condition of perfectly level terrain. Hills & rise in ground levels further restrict maximum range to less than 250 nautical miles / 450 km.

FIND YOUR MAXIMUM POSSIBLE RANGE

To determine what maximum possible range, you can get at your location, follow the steps below:

- (1) Visit the site <a href="http://www.heywhatsthat.com">http://www.heywhatsthat.com</a>
- (2) Select tab "new panorama"
- (3) Enter your latitude and longitude
- (4) Enter your elevation (=enter elevation of your antenna)
- (5) Enter title
- (6) Hit "submit request" button
- (7) Wait and view sponsor's advertisement while panorama is generated
- (8) When panorama is generated, scroll down to map, and click "up in the air" tab on top right of map.
- (9) Zoom-out the map till you see two circular curves in blue & yellow colors, showing maximum
- distance of aircrafts at 10,000 feet & 30,000 feet elevation.

(10) Below the map you will see text boxes light yellow & light blue with default aircraft heights 10,000 feet & 30,000 feet. Change these to suite your requirements, and press "Enter" button. The two curves will modify to new height figures you have entered. I recommend using 10,000 & 45,000 feet, as normally commercial flights are 45,000 feet & below.

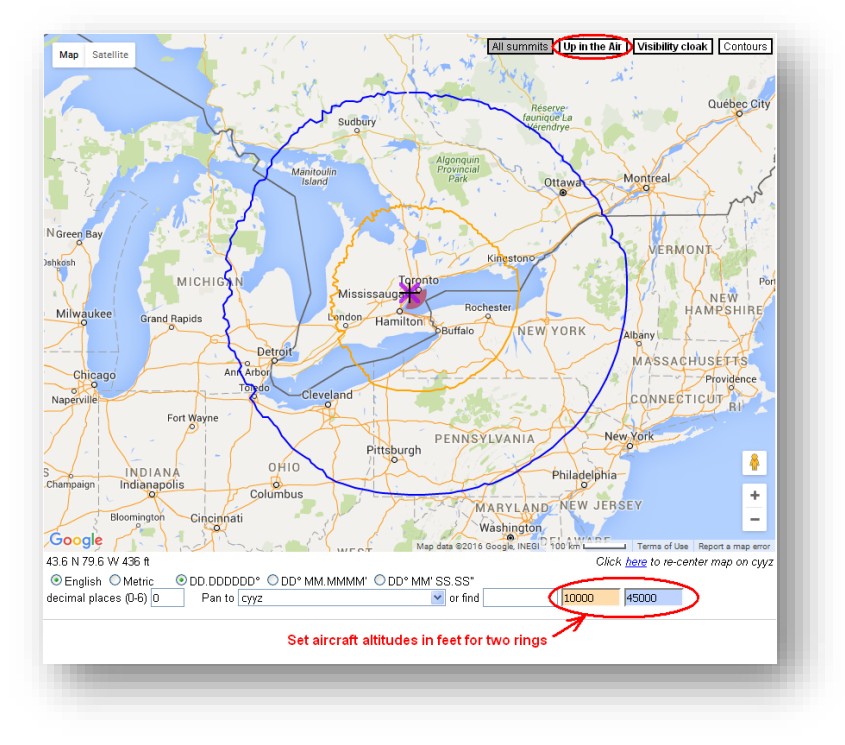

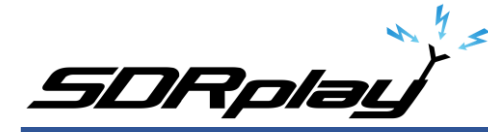

#### REFRACTION OF RADIO WAVES

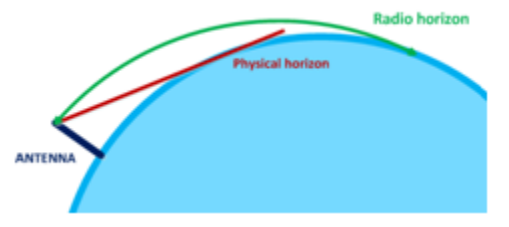

The layers of air cause refraction of radio waves, and radio line of sight may extend beyond optical line of sight by as much as 50 to 100 nautical miles. Your maximum possible range will therefore be about 50 nautical miles more than the maximum possible range shown by the curves you got from heywhatsthat.com site.

#### ANTENNA LOCATION

To achieve your maximum possible range, your antenna should be installed at a height where it is above trees & houses surrounding it and can "see" the horizon.

What is the Maximum Range I can Get?

Once your panorama is generated, look near the top left of your newly created panorama page. You will see URL of your panorama there. The URL will be http://www.heywhatsthat.com/?view=XXXXXXXX where XXXXXXXX is the ID for your panorama.

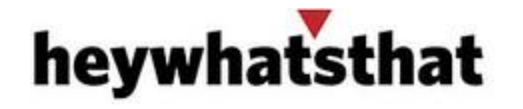

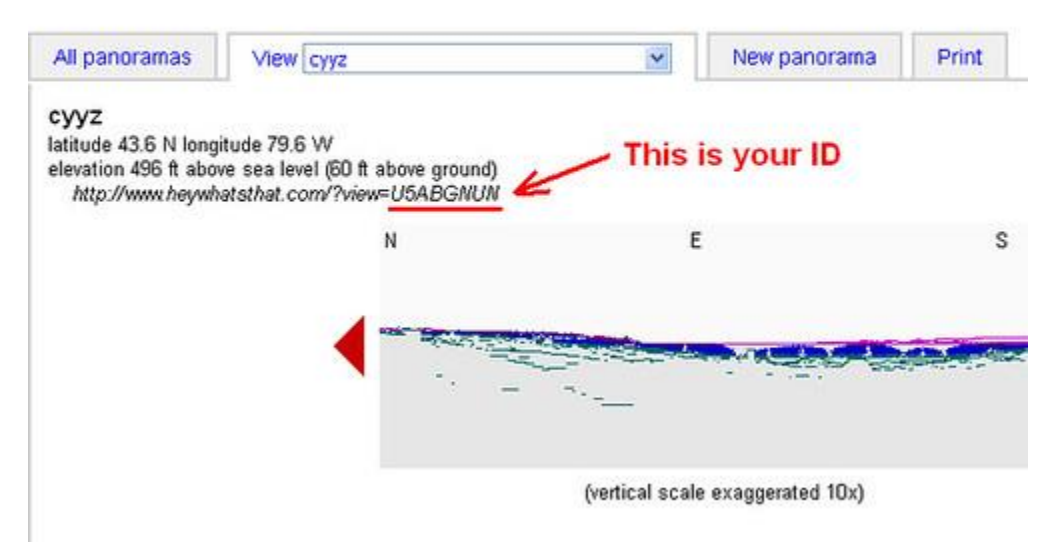

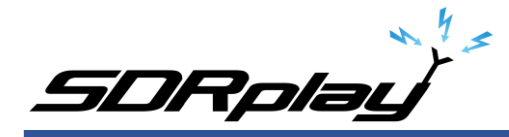

Download the generated panorama's JSON file "upintheair.json" to your PC, and save it in the folder " C:\ProgramData\SDRplay\public\_html " (replace XXXXXXXX in the command below with your panorama's ID).

| 1                                           |                                               |                                            |                            |                               |                  |       |
|---------------------------------------------|-----------------------------------------------|--------------------------------------------|----------------------------|-------------------------------|------------------|-------|
| 🗐 upintheair.json - Notepad                 |                                               |                                            |                            | -                             | >                |       |
| File Edit Format View Help                  |                                               |                                            |                            |                               |                  |       |
| {"elev_amsl":12.8288,"rings":[{"points":    | [[28.4924804420392,-8                         | 30.23286],[28.4921952456588                | 3,-80.1962949956103],[28.4 | 4913397480134,-               |                  | ^     |
| 80.1597417069618],[28.4902081862763,-80.1   | 1231940196478],[28.45                         | 571156189041,-80.08920 <mark>8</mark> 7012 | 2205],[28.4545953087683,-1 | 80.0533821127137]             | ,                |       |
| [28.4216647587861, -80.021240167937], [28.4 | 1120202610152 70 026                          | 14136011611 [28 413068064/                 | 1650 70 051121/3/6/551 [   | 08 1003006857331              |                  |       |
| 79.9161915773163],[28.4055837974605,-79.8   | 📑 🗹 🚰 🗢 public_htr                            | mi 📐                                       |                            |                               |                  | 1 × 1 |
| [28.3615283190311,-79.7839119717937],[28    | File Home Share                               | View                                       |                            |                               |                  | ~ 🕜   |
| 79.6759160066816],[28.3501954105109,-79.0   |                                               |                                            |                            |                               |                  |       |
| [28.2284507621543,-79.5805907580275],[28    | $\leftarrow \rightarrow \land \uparrow$ , Thi | is PC → Local Disk (C:) → ProgramDat       | a > SDRplay > public_html  | ✓ <sup>3</sup> ✓ <sup>3</sup> | arch public_html |       |
| 79.4879168801832],[28.1838934243666,-79.4   |                                               | ^                                          |                            |                               |                  |       |
| [28.1454997611521, -79.3677085311027],[28   |                                               | Name                                       | Date modified              | Туре                          | Size             | ^     |
| 79.2804004272815],[28.0878825855655,-79.1   | 🖈 Quick access                                | coolclock                                  | 4/28/2021 3:31 PM          | File folder                   |                  |       |
| [28.013165435/202, -/9.189143198619/],[2/   | 📃 Desktop 🛛 🖈                                 | data                                       | 5/10/2021 12:08 PM         | File folder                   |                  |       |
| /9.1101086434189],[2/.944/512032826,-/9.    | 📕 Downloads 🛛 🖈                               | db                                         | 4/28/2021 3-31 PM          | File folder                   |                  |       |
| [27.7960328118411,-79.1031222227232],[27    | 🖾 Documento 🖈                                 | flags tiny                                 | 4/28/2021 2:21 DM          | File folder                   |                  |       |
| [77.05/2420550154],[27.7227500020255,-75.0  | Documents #                                   | inags-uny                                  | 4/20/2021 3:31 PM          | File folder                   |                  |       |
| 78 522/8023330171 [27 8381588538504 .78     | 📰 Pictures 🛛 🖈                                | Jquery                                     | 4/28/2021 3:31 PM          | Filefolder                    |                  |       |
| [27 6716578996166 78 5710/1/035897] [27     | This DC                                       | ol3                                        | 4/28/2021 3:31 PM          | File folder                   |                  |       |
| 78 8731576322281] [27 3773286109732 -78     |                                               | test                                       | 4/28/2021 3:31 PM          | File folder                   |                  |       |
| [27 3120702550763 -78 8182975337985] [27    | 🗊 3D Objects                                  | 📓 config                                   | 4/30/2021 2:58 PM          | JavaScript File               | 5 KB             |       |
| 78 78174074503051 [27 2222867927035 -78 ]   | Desktop                                       | S dbloader                                 | 8/14/2020 12:46 PM         | JavaScript File               | 4 KB             |       |
| [27,1531130353584,-78,7392957204385],[27]   | Documents                                     | 🧳 favicon                                  | 8/14/2020 10:22 AM         | lcon                          | 2 KB             |       |
| 78,7122897088762],[27,0587985179185,-78,]   |                                               | 🕱 flags                                    | 8/14/2020 12:46 PM         | JavaScript File               | 20 KB            |       |
| [26.9867547054511, -78.6828459007252], [26  | - Downloads                                   |                                            | 8/14/2020 12:46 PM         | JavaScript File               | 4 KB             |       |
| 78.665754745582],[26.889331198122,-78.66    | Music                                         |                                            | 0/14/2020 12:46 PM         | Missee & Edge U               | 4 KD             |       |
| [26.8155011341992,-78.6496958603649],[26]   | Pictures                                      | Series Grap                                | 6/ 14/ 2020 12:40 PM       | wincrosoft Edge H             | 9 KB             |       |
| 78.6427306464456],[26.7164308868517,-78.6   | Videos                                        | ayers                                      | 8/14/2020 12:46 PM         | JavaScript File               | / KB             |       |
| [26.6419201586753,-78.6402357248298],[26    |                                               | 🔊 markers                                  | 8/14/2020 1:11 PM          | JavaScript File               | 19 KB            |       |
| 70 (1) (1) (1) (1) (1) (1) (1) (1) (1) (1)  | Local Disk (C:)                               | 🌋 planeObject                              | 8/14/2020 12:46 PM         | JavaScript File               | 20 KB            |       |
|                                             | A Network                                     | registrations                              | 8/14/2020 12:46 PM         | JavaScript File               | 13 KB            |       |
|                                             |                                               | 遼 script                                   | 8/14/2020 12:46 PM         | JavaScript File               | 37 KB            |       |
|                                             | DE2K IOP-21110B1                              | 🛋 spin                                     | 3/23/2021 11:00 AM         | GIF File                      | 1,369 KB         |       |
|                                             | DESKTOP-CNCLA54                               | spinny                                     | 4/8/2020 12:45 PM          | GIF File                      | 79 KB            |       |
|                                             |                                               | style                                      | 8/14/2020 12-46 PM         | Cascading Style S             | 3 KB             |       |
|                                             |                                               | D uninthesis ison                          | 2/22/2021 9/49 454         | ISON File                     | 26 KP            |       |
|                                             | 22.3                                          |                                            | 5/25/2021 0:40 AIVI        | JOIN FILE                     | 20 NB            |       |
|                                             | 22 items   1 item selected                    | 23-9 KB                                    |                            |                               |                  |       |
|                                             |                                               |                                            |                            |                               |                  |       |

Code:

"http://www.heywhatsthat.com/api/upintheair.json?id=XXXXXXX&refraction=0.25&alts=12192"

You can create as many rings as you want by adding elevations (in meters) at the end of URL given in the wget command above after "&alts=", separated by commas.

10,000 ft = 3048 m 20,000 ft = 6096 m 25,000 ft = 7620 m 30,000 ft = 9144 m

If you want to add all the 5 elevation rings noted above, the string at the end of wget URL will become "&alts=3048,6096,7620,9144,12192"

Important: Use altitude in meters in the wget URL above. Do NOT use feet.

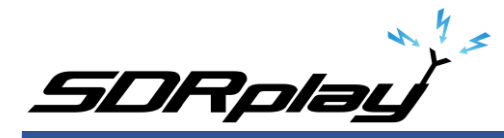

### SDRuno ADSB Plugin - Webserver: Range Rings & A Center Location

By default, the ADSB webpage will not show range rings or a center location marker. To change this, you will need to edit the file config.js located in C:\ProgramData\SDRplay\public\_html using Notepad.

Scroll to

// Center marker. If dump1090 provides a receiver location,

// that location is used and these settings are ignored

edit SiteShow=true;

Enter your Latitude and Longitude and finally give the site name a meaningful name.

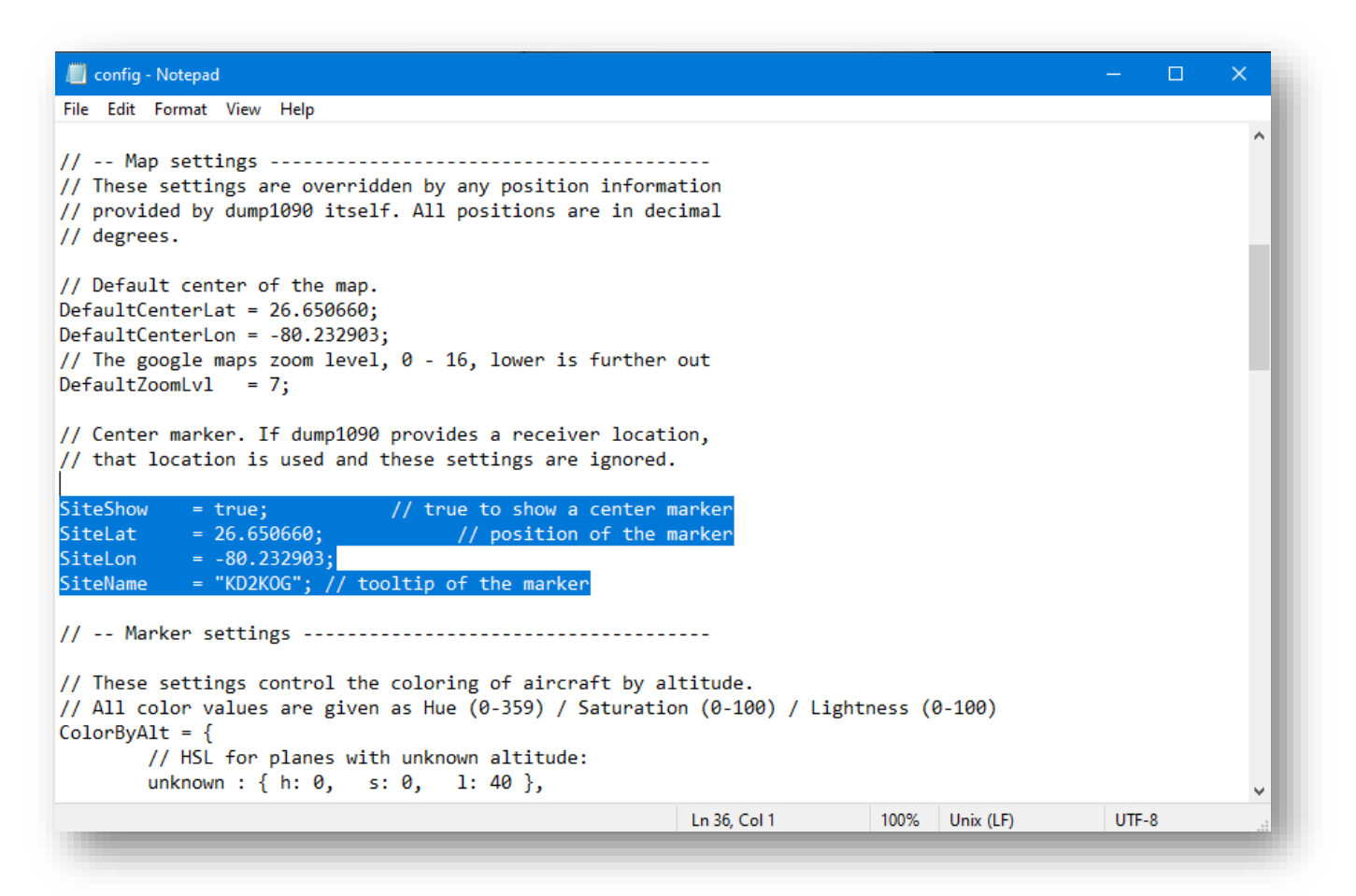

Save the config.js file and refresh the local ADSB webpage.

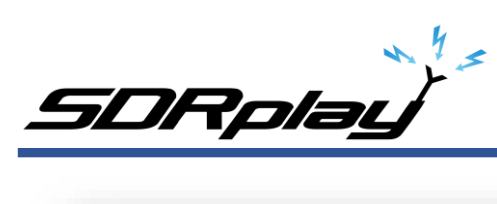

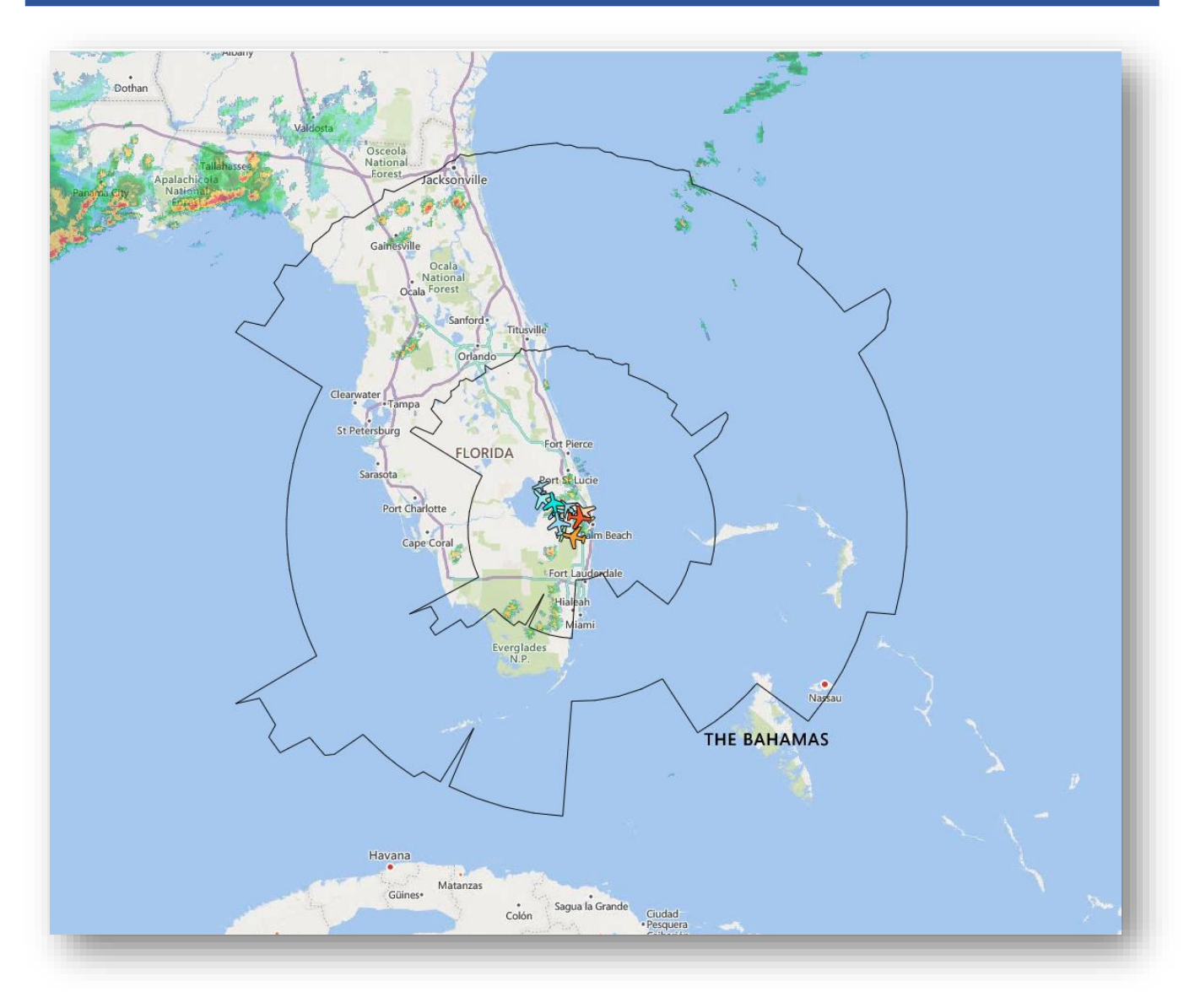

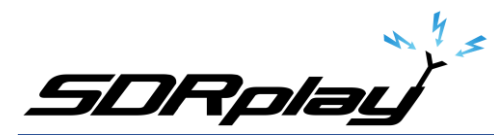

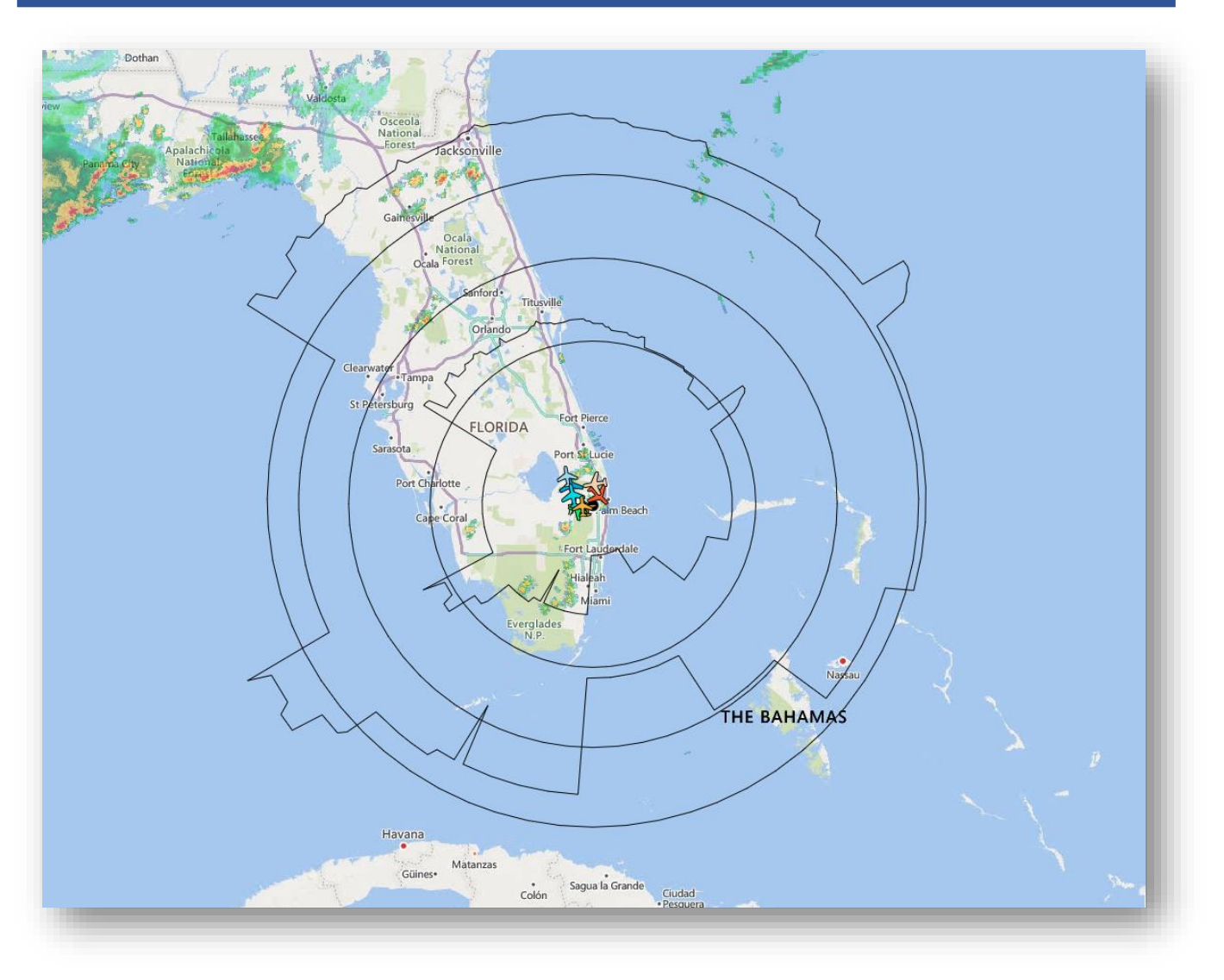

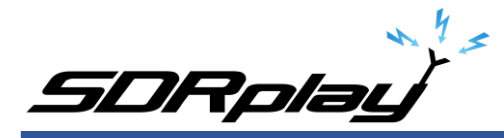

### SDRuno ADSB Plugin - Webserver: Range Ring Color

If you have added range rings as shown earlier, we can edit the color used to represent the rings making it easier to view. To change this, you will need to edit the file script.js located in C:\ProgramData\SDRplay\public\_html using Notepad. Scroll to // Add home marker if requested function and edit the color: '#000000' with a HTML color of choice using this website

https://www.w3schools.com/colors/colors\_picker.asp

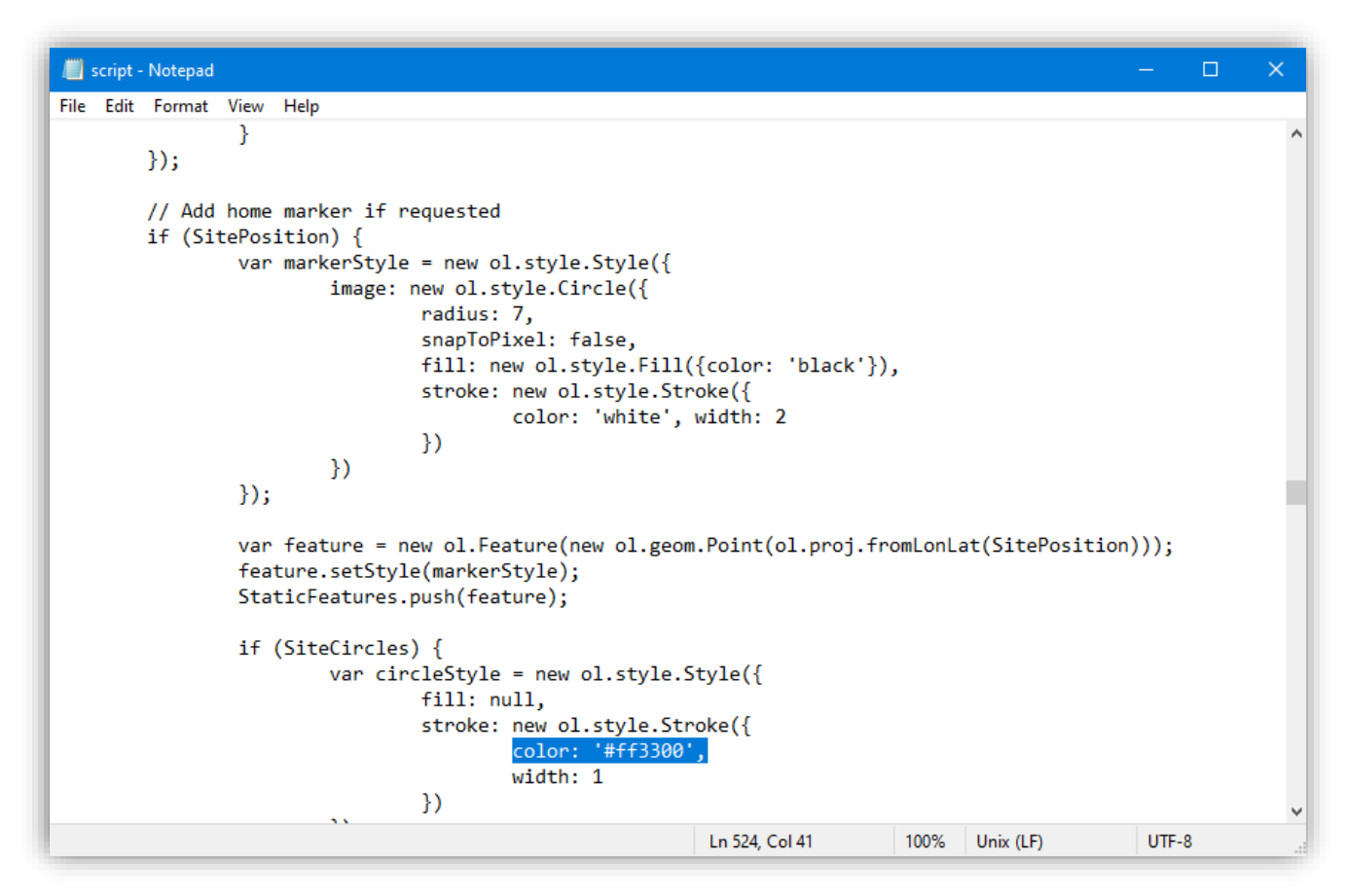

Save the script.js file and refresh the local ADSB webpage.

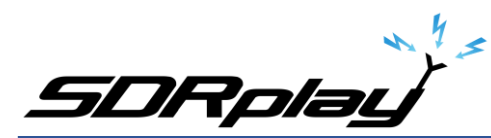

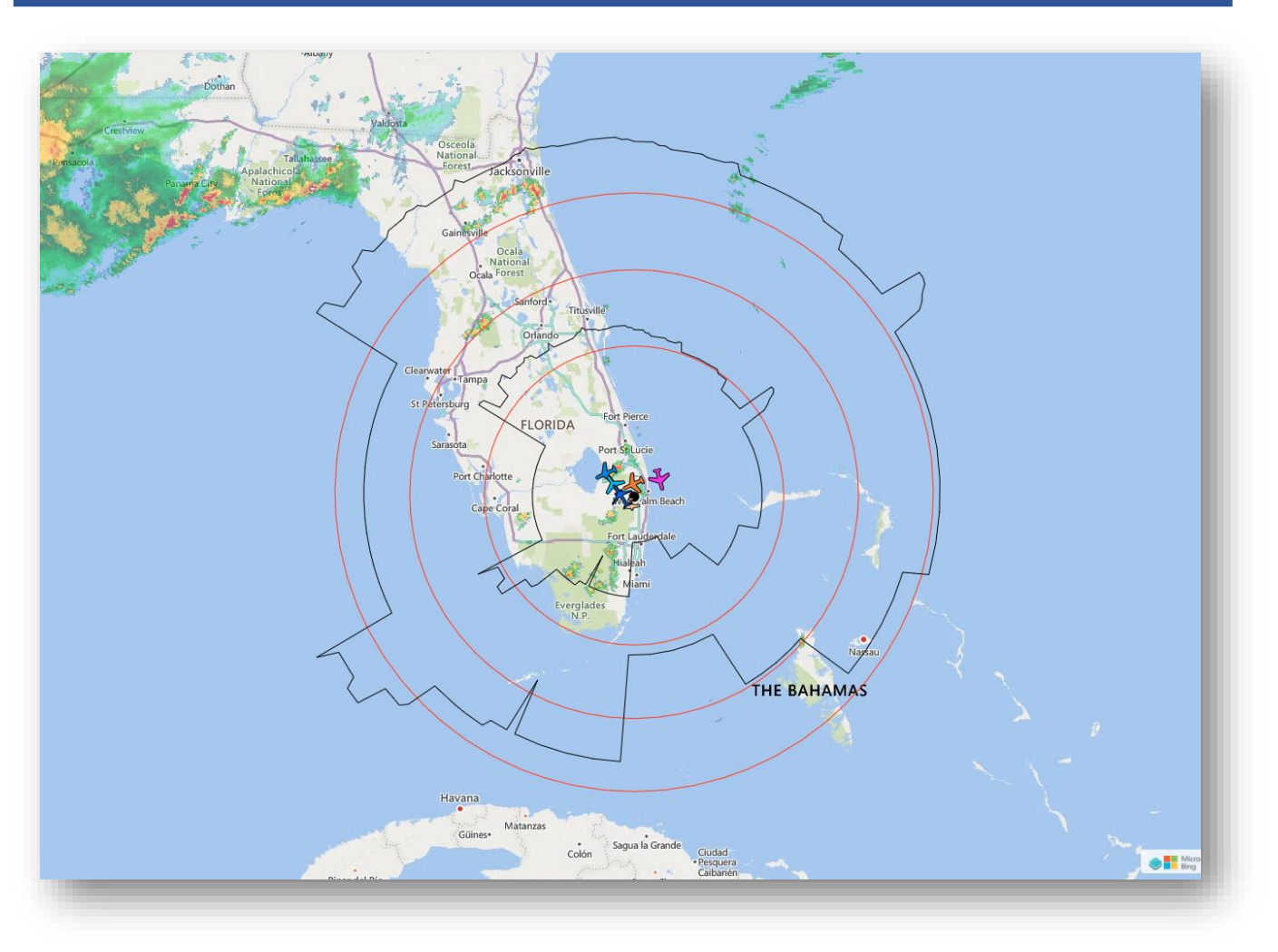

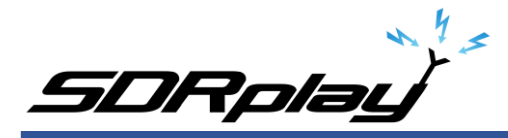

## SDRuno ADSB Plugin - Webserver: Add dashed range rings

If you would like to add dashed range rings you will need to edit the file script.js located in C:\ProgramData\SDRplay\public\_html using Notepad. Add the line lineDash: [4, 4], under the HTML color that was added earlier for the range rings.

|      | script - | Notepad |                                                                                                    | - [   | × |
|------|----------|---------|----------------------------------------------------------------------------------------------------|-------|---|
| File | Edit     | Format  | View Help                                                                                                    |       |   |
|      |          |         | <pre>snapToPixel: false,<br/>fill: new ol.style.Fill({color: 'black'}),<br/>stroke: new ol.style.Stroke({<br/>color: 'white', width: 2<br/>})<br/>})<br/>});<br/>var feature = new ol.Feature(new ol.geom.Point(ol.proj.fromLonLat(SitePosition<br/>feature.setStyle(markerStyle);<br/>StaticFeatures.push(feature);</pre> | )));  | ~ |
|      |          |         | <pre>if (SiteCircles) {     var circleStyle = new ol.style.Style({         fill: null,         stroke: new ol.style.Stroke({             color: '#ff3300',</pre>                                                                                                    |       |   |
|      |          |         | <pre>for (var i=0; i &lt; SiteCirclesDistances.length; ++i) {     var distance = SiteCirclesDistances[i] * 1000.0;     if (!Metric) {         distance *= 1.852;     } </pre>                                                                                                    |       | * |
|      |          |         | Ln 525, Col 41 100% Unix (LF)                                                                                                    | UTF-8 |   |

Save the script.js file and refresh the local ADSB webpage.

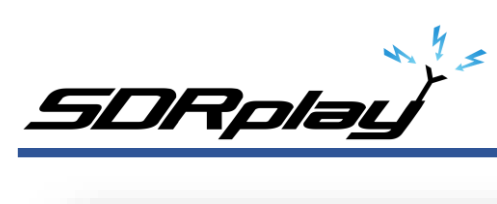

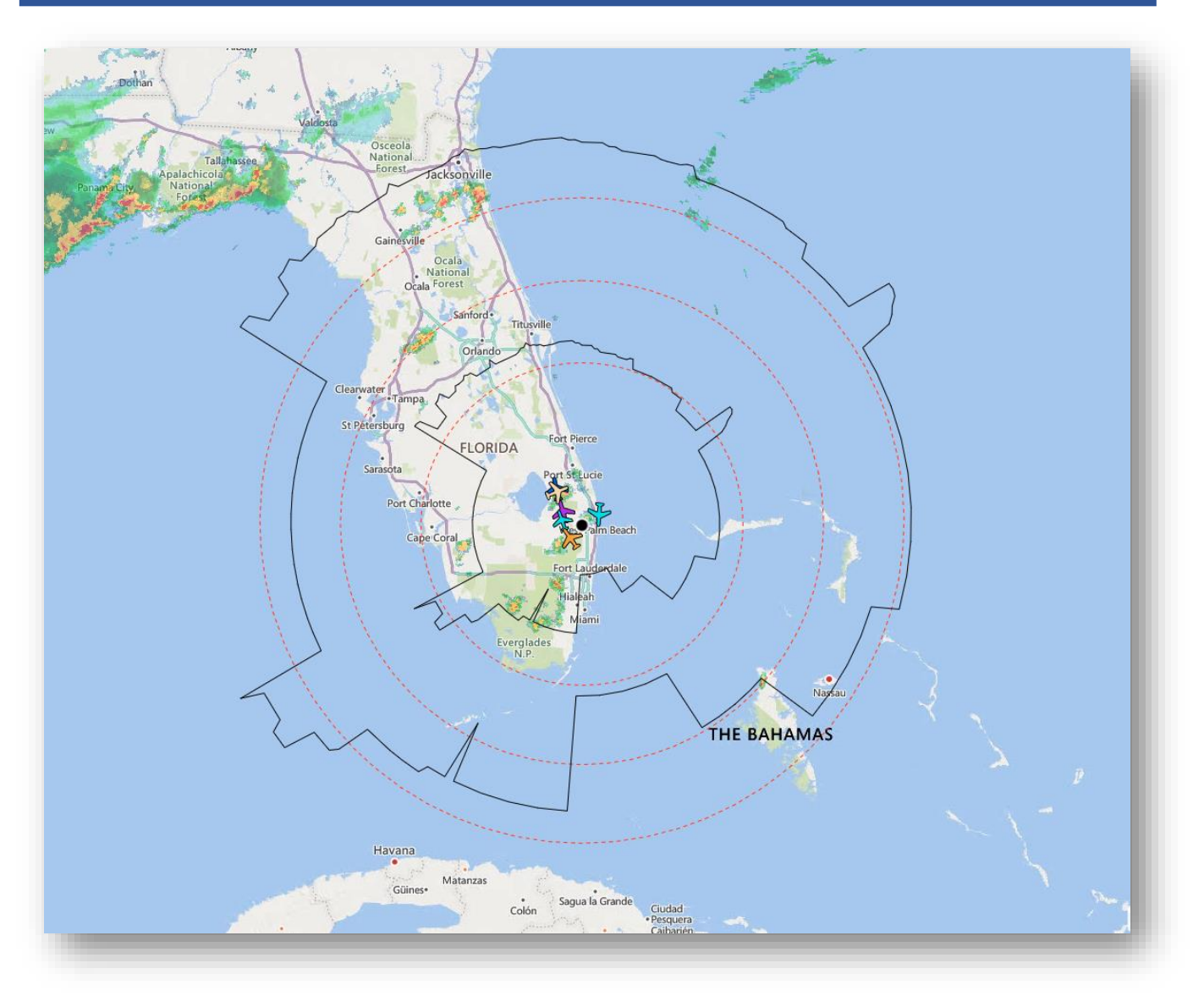

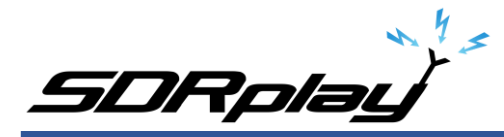

### SDRuno ADSB Plugin - Webserver: Dash range ring thickness

If you would like to change the thickness of the dashed range rings, you will need to edit the file script.js located in C:\ProgramData\SDRplay\public\_html using Notepad. Edit the line width 1 under the code we previously added to create dashed range rings (lineDash: [4, 4],). The default value is 1. A decimal value can be used.

```
📃 *script - Notepad
File Edit Format View Help
                                         color: 'white', width: 2
                                 })
                        })
                });
                var feature = new ol.Feature(new ol.geom.Point(ol.proj.fromLonLat(SitePosition)));
                feature.setStyle(markerStyle);
                StaticFeatures.push(feature);
                if (SiteCircles) {
                        var circleStyle = new ol.style.Style({
                                 fill: null,
                                 stroke: new ol.style.Stroke({
                                         color: '#ff3300',
                                          lineDash: [4, 4],
                                          width: 1
                                 })
                        });
                        for (var i=0; i < SiteCirclesDistances.length; ++i) {</pre>
                                 var distance = SiteCirclesDistances[i] * 1000.0;
                                 if (!Metric) {
                                         distance *= 1.852;
                                 }
                                 var circle = make_geodesic_circle(SitePosition, distance, 360);
                                 circle.transform('EPSG:4326', 'EPSG:3857');
                                                                                                    UTF-8
                                                            Ln 526, Col 6
                                                                              100%
                                                                                    Unix (LF)
```

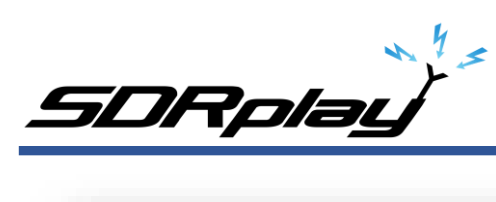

| 📕 *script - Notepad                                   | -                                                                                                    |    | × |
|-------------------------------------------------------|----------------------------------------------------------------------------------------------------|----|---|
| File Edit Format View Help }) });                     | <pre>color: 'white', width: 2 })</pre>                                                                                                    |    | ^ |
| var feature = n<br>feature.setStyl<br>StaticFeatures. | <pre>wew ol.Feature(new ol.geom.Point(ol.proj.fromLonLat(SitePosition)));<br/>we(markerStyle);<br/>push(feature);</pre>                                          |    |   |
| if (SiteCircles<br>var cir<br>});                     | <pre>cleStyle = new ol.style.Style({   fill: null,   stroke: new ol.style.Stroke({      color: '#ff3300',      lineDash: [4, 4],      width: 1.5 })</pre>        |    |   |
| for (va                                               | <pre>ir i=0; i &lt; SiteCirclesDistances.length; ++i) {   var distance = SiteCirclesDistances[i] * 1000.0;   if (!Metric) {         distance *= 1.852;   }</pre> |    |   |
|                                                       | <pre>var circle = make_geodesic_circle(SitePosition, distance, 360);<br/>circle.transform('EPSG:4326', 'EPSG:3857');</pre>                                       |    | ~ |
|                                                       | Ln 526, Col 6 100% Unix (LF) UTF-                                                                                                    | -8 |   |

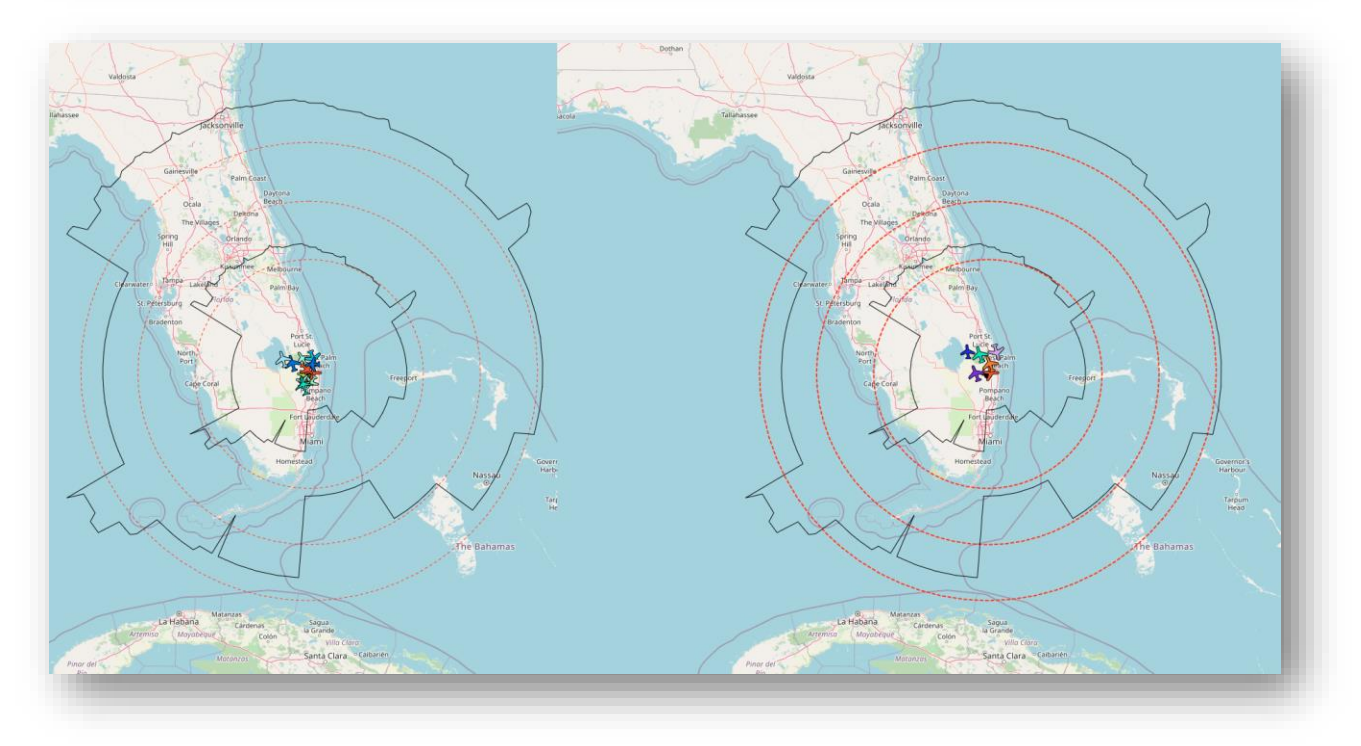

Save the script.js file and refresh the local ADSB webpage.

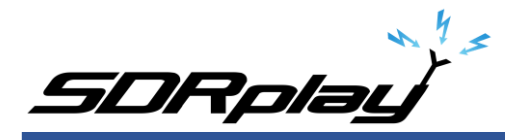

### SDRuno ADSB Plugin - Webserver: Add Microsoft Bing map

Visit <u>https://www.bingmapsportal.com</u> and sign up for a free developer's API key. After creating an account and generating the API key. Copy the API key provided by Bing and edit the file config.js located in C:\ProgramData\SDRplay\public\_html using Notepad. Scroll to the bottom of the config.js file and paste the assigned Bing API key to BingMapsAPIKey = null;

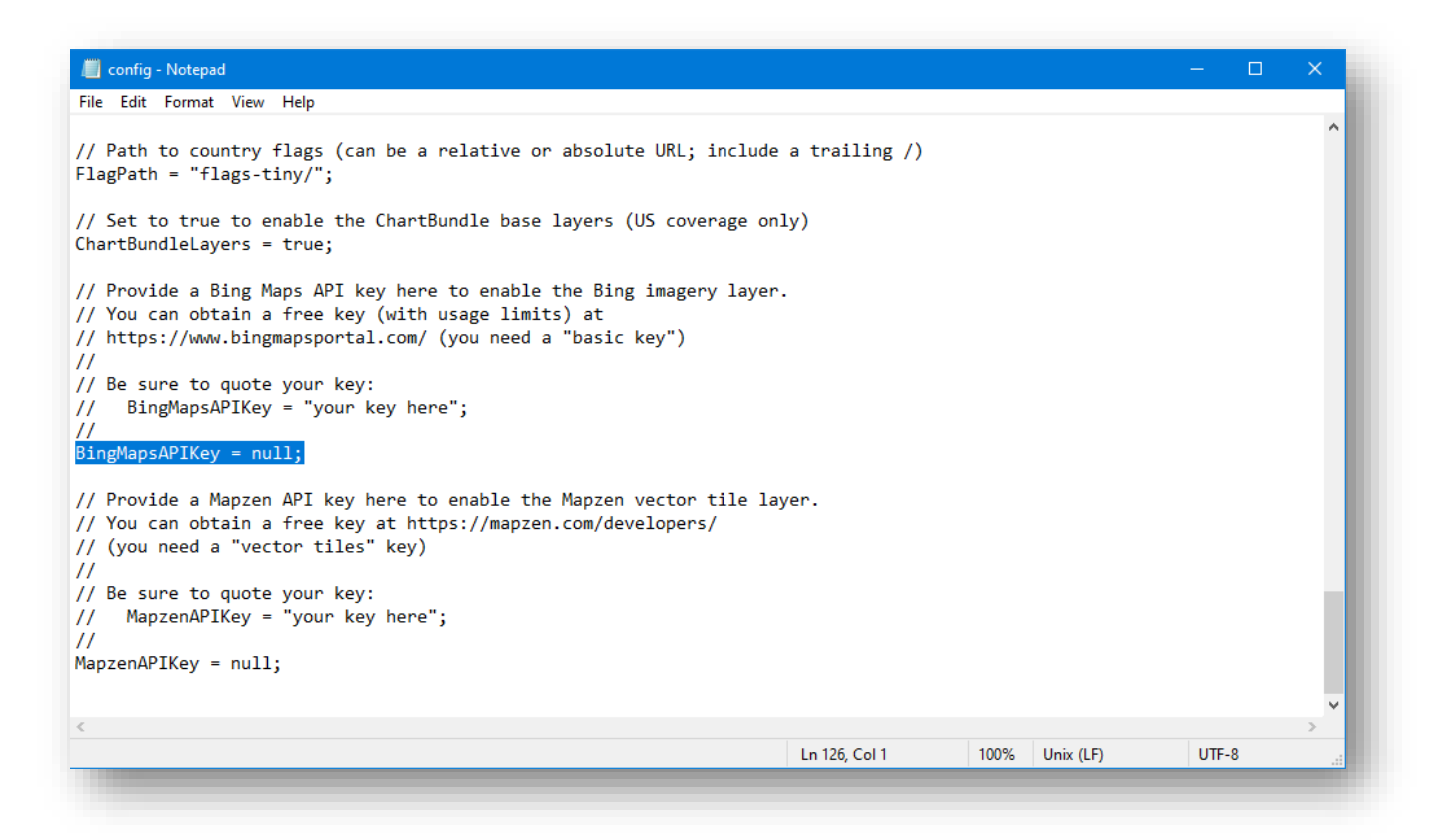

Replace the word null, leaving the semicolon with the assigned Bing key in quotes. BingMapsAPIKey = "YOUR KEY HERE";

Save the config.js file and refresh the local ADSB webpage.

You should now have two additional map overlay options to choose from. Bing Aerial and Bing Roads.

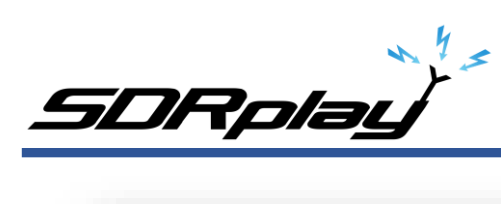

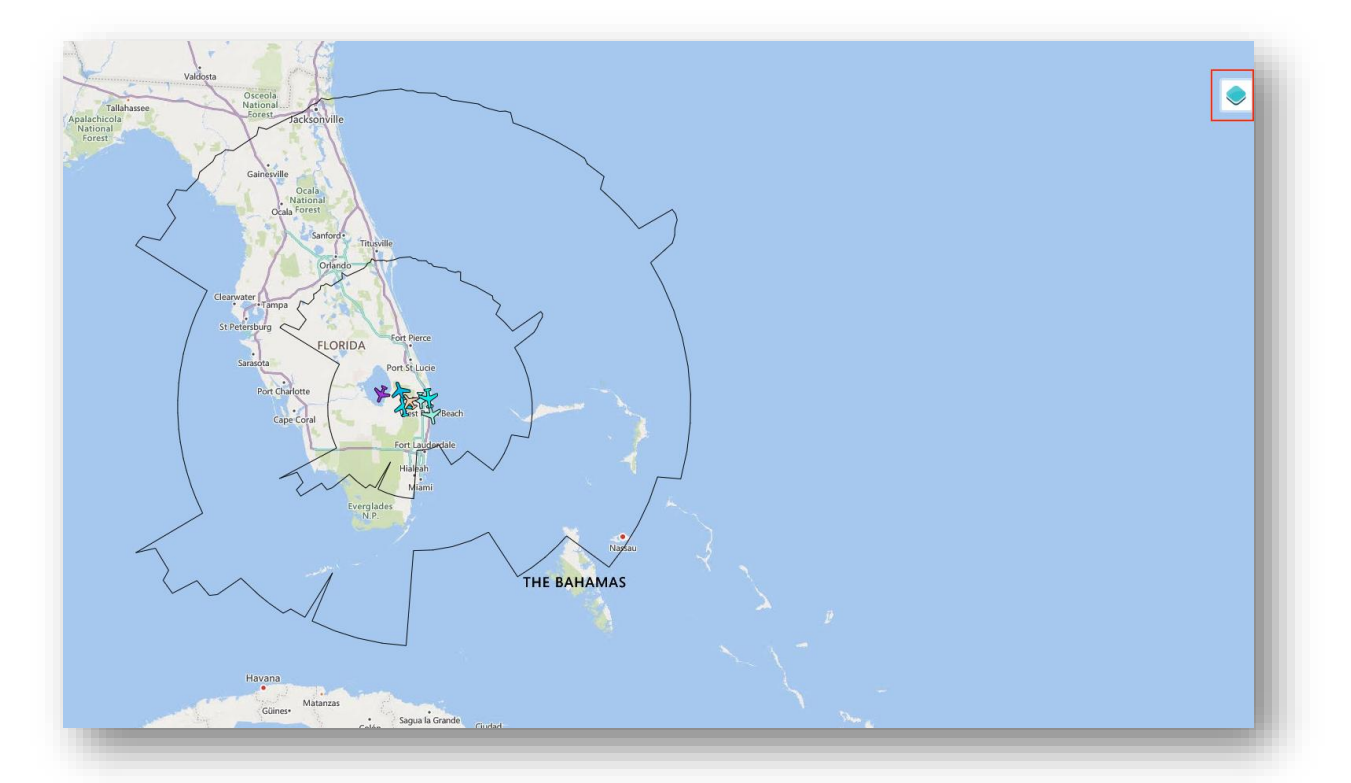

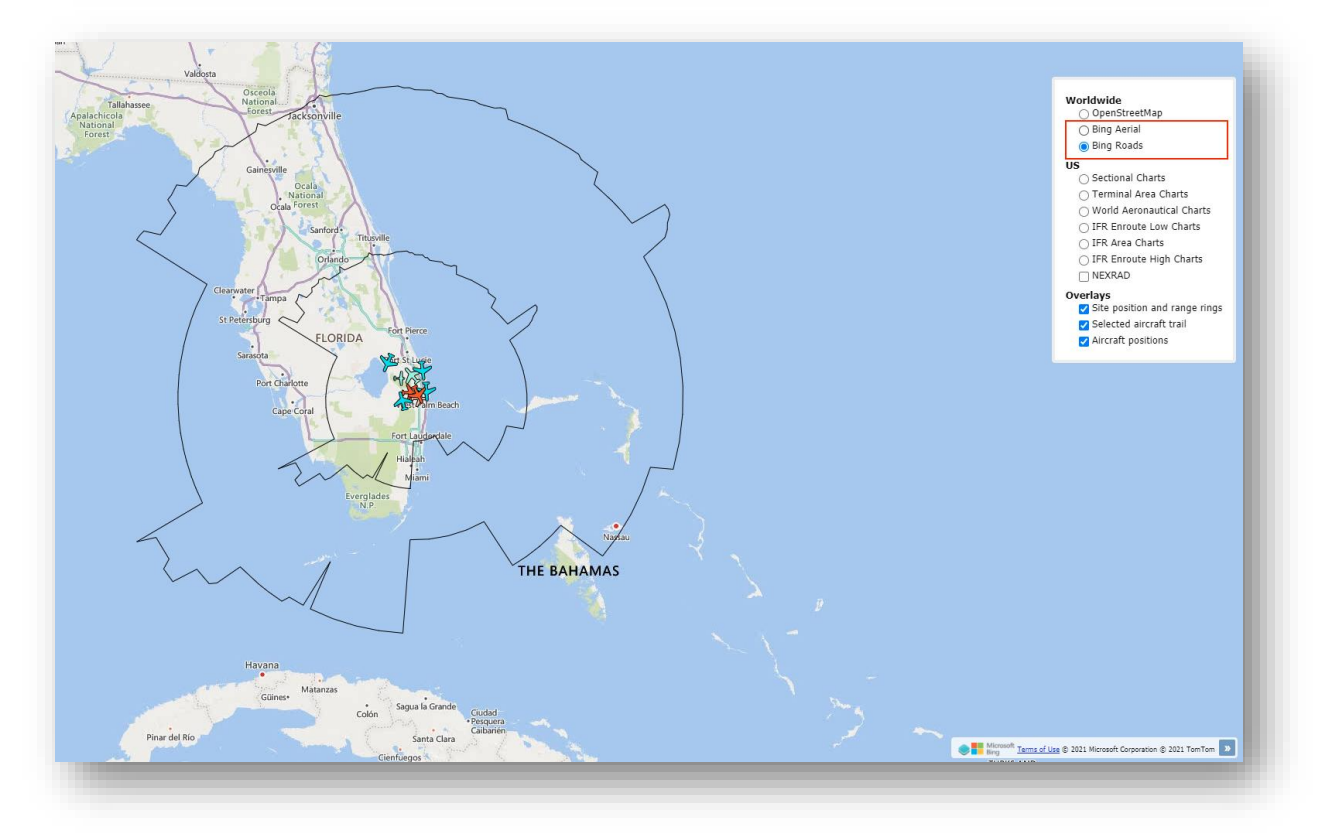

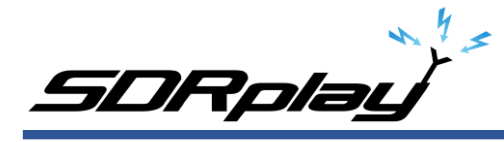

# SDRuno ADSB Plugin - Webserver: Display weather radar overlay

Selecting NEXRAD will display the current weather radar overlay (USA only) over the selected map.

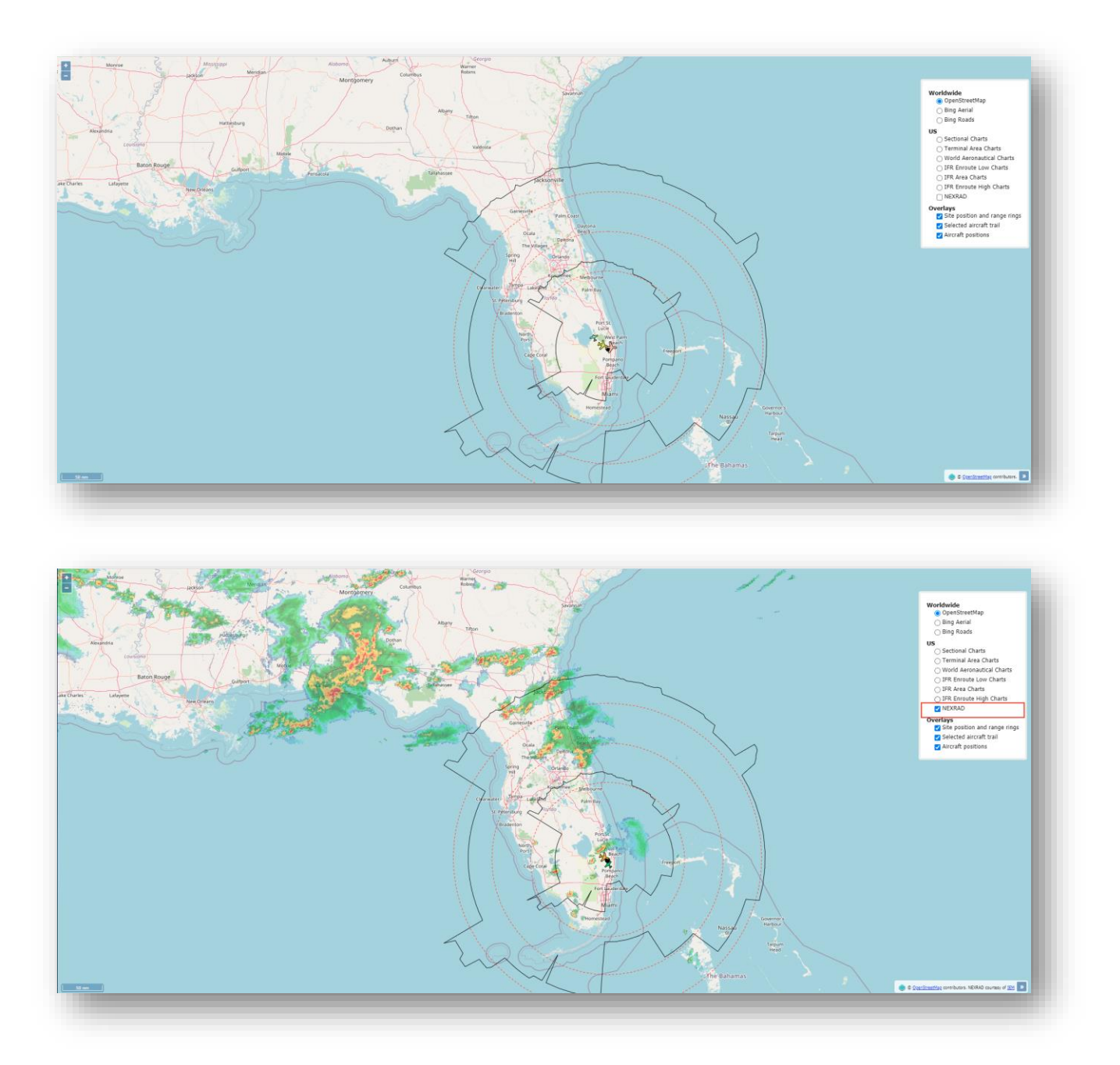

## SDRuno ADSB Plugin - Webserver: Increase clock size

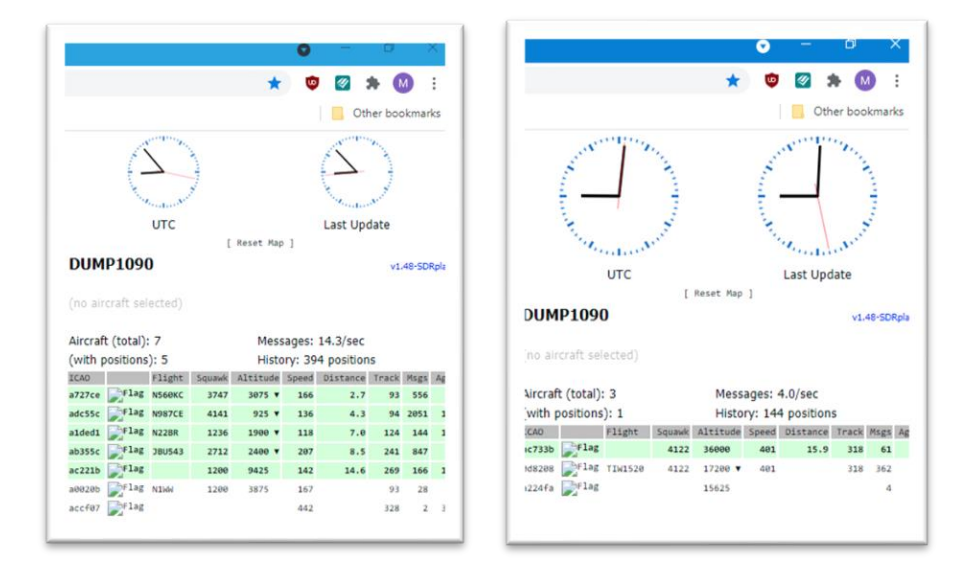

If you would like to increase the clock size from its default size, we can edit the display radius making it easier to view. To change this, you will need to edit the file script.js located in C:\ProgramData\SDRplay\public\_html using Notepad. Scroll to displayRadius: and enter a value

greater than 40, which is the default value.

|     | script - | Notepad |                                                                                                    |                   |      |            | _    |    | × |
|-----|----------|---------|----------------------------------------------------------------------------------------------------|-------------------|------|------------|------|----|---|
| ile | Edit     | Format  | View Help                                                                                                    |                   |      |            |      |    |   |
|     |          | } else  | <pre>\$('#timestamps').css('display', 'none'); {     // Create the clocks.     new CoolClock({         canvasId: "utcclock",         skinId: "classic",         displayRadius: 40,         showSecondHand: true,         gmtOffset: "0", // this has the second second</pre> | to be a string!   |      |            |      |    | ^ |
|     |          |         | <pre>showDigital: talse,<br/>logClock: false,<br/>logClockRev: false<br/>});<br/>BeceiverClock = new CoolClock({</pre>                                                                                                    |                   |      |            |      |    |   |
|     |          |         | <pre>canvasId: "receiverclock",<br/>skinId: "classic",<br/>displayRadius: 40,<br/>showSecondHand: true,<br/>gmtOffset: null,<br/>showDigital: false,<br/>logClock: false,<br/>logClockRev: false</pre>                                                                                                    |                   |      |            |      |    |   |
|     |          |         | <pre>}); // disable ticking on the receiver clock, ReceiverClock.tick = (function(){})</pre>                                                                                                    | we will update it | ours | elves      |      |    | ~ |
|     |          | `       |                                                                                                    | In 176 Col 3 10   | 00%  | Linix (LE) | LITE | .0 |   |

Save the script.js file and refresh the local ADSB webpage.

SDRplay

Disclaimers

SDRPlay modules use a Mirics chipset and software. The information supplied hereunder is provided to you by SDRPlay under license from Mirics. Mirics hereby grants you a perpetual, worldwide, royalty free license to use the information herein for the purpose of designing software that utilizes SDRPlay modules, under the following conditions:

There are no express or implied copyright licenses granted hereunder to design or fabricate any integrated circuits or integrated circuits based on the information in this document. Mirics reserves the right to make changes without further notice to any of its products. Mirics makes no warranty, representation or guarantee regarding the suitability of its products for any particular purpose, nor does Mirics assume any liability arising out of the application or use of any product or circuit, and specifically disclaims any and all liability, including without limitation consequential or incidental damages. Typical parameters that may be provided in Mirics data sheets and/or specifications can and do vary in different applications and actual performance may vary over time. All operating parameters must be validated for each customer application by the buyer's technical experts. SDRPlay and Mirics products are not designed, intended, or authorized for use as components in systems intended for surgical implant into the body, or other applications where personal injury or death may occur. Should Buyer purchase or use SDRPlay or Mirics products for any such unintended or unauthorized application, Buyer shall indemnify and hold both SDRPlay and Mirics and their officers, employees, subsidiaries, affiliates, and distributors harmless against all claims, costs, damages, and expenses, and reasonable attorney fees arising out of, directly or indirectly, any claim of personal injury or death associated with such unintended or unauthorized use, even if such claim alleges that either SDRPlay or Mirics were negligent regarding the design or manufacture of the part. Mirics FlexiRFTM, Mirics FlexiTVTM and MiricsTM are trademarks of Mirics .

SDRPlay is the trading name of SDRPlay Limited a company registered in England # 09035244.

Mirics is the trading name of Mirics Limited a company registered in England # 05046393